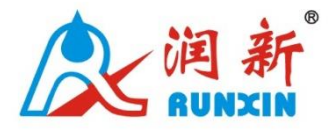

International Patent Public No.: WO 2006/007772 China Patent No.: ZL02220153.X US Patent No.: 7549446 India Patent No.: 232582 Russia Patent No.: 2349819 South Korea Patent No.:10-0914137 Mexico Patent No.: 268581 Australia Patent No.: 2005263257 Philippine Patent No.: 1-2006-502553 Taiwan Patent No.:M287896

# Multi-functional Flow Control Valve for

# Water Treatment Systems

82602EH (Old Model: F105AD) 82602FH (Old Model: F105BD) 82602ED (Old Model: F105AH) 82602FD (Old Model: F105BH) 86602ED (Old Model: F105BHW) 82603FD (Old Model: F136BHW)

# **User Manual**

Please read this manual in details before using the valve and keep it properly in order to consult in the future.

0WRX.466.598

Before the valve put into use, please fill in the below content so as to help us to refer in the future.

Note: The following partial functions need to be configured with the WIFI control board. Please consult your local dealer before selecting the model. This product has water leakage protection function. When setting relevant parameters, it should be set according to the actual situation of the household water, so as to avoid unnecessary loss.

Softener System Configuration

Tank Size: Dia.\_\_\_\_mm; Height\_\_\_\_mm;

Resin Volume\_\_\_\_\_L; Brine Tank Capacity\_\_\_\_\_L;

Hardness of Raw Water\_\_\_\_mmol/L;

Pressure of Inlet Water\_\_\_\_\_MPa;

Control Valve Model ; Number ;

The Specification of Drain Line Flow Control\_\_\_\_\_;

The Specification of Brine Line Flow Control\_\_\_\_\_;

Injector No.\_\_\_\_\_。

Water Source: Ground-water Filtered Ground-water Tap Water Other

| Parameter | Set |
|-----------|-----|
|-----------|-----|

| Parameter                | Unit | Factory Default | Actual Value |
|--------------------------|------|-----------------|--------------|
| Time of Day              | h:m  | Time of Day     |              |
| Regeneration Time        | h:m  | 00:00           |              |
| Hardness of Raw Water    | mg/L | 150             |              |
| Continuous Water Time    | min. | 00              |              |
| Peak Flow Rate for Close | m³/h | 00              |              |
| Valve Model              | /    | F105/F136       |              |
| Language                 | /    | English         |              |
| Flow Rate Unit           | /    | m <sup>3</sup>  |              |
| Resin Volume             | L    | 08              |              |
| Coefficient of W.T.C     | /    | 50K             |              |
| Brine Draw Type          | /    | Up-flow         |              |
| Backwash Time            | min. | 02              |              |
| Brine & Slow Rinse Time  | min. | 30              |              |

| Brine Refill Time          | min.:sec. | 03:00 |  |
|----------------------------|-----------|-------|--|
| Fast Rinse Time            | min.      | 3     |  |
| Interval Backwash Times    | /         | F-00  |  |
| Interval Regeneration Days | day       | 30    |  |
| Regeneration Alarm Times   | time      | 300   |  |
| Salt Adding Volume         | Kg        | 00    |  |

•If there is no special requirement when product purchase, we choose 8468043 drain line flow control, 8468076 brine line flow control, and cyan/cyan nozzle/throat of injector as the standard configuration.

# Catalogue

| Notice                                              |
|-----------------------------------------------------|
| 1.Product Overview2                                 |
| 1.1.Main Application & Applicability2               |
| 1.2. Matching Cell Phone with Control Valve2        |
| 1.3. Product Characteristics                        |
| 1.4. Service Condition                              |
| 1.5. Product Structure and Technical Parameters     |
| 1.6. Product Installation                           |
| 2.Basic Setting & Usage11                           |
| 2.1.The Function of PC Board11                      |
| 2.2. Basic Setting & Usage                          |
| 3. Applications19                                   |
| 3.1. Softener Flow Chart(Take 82602EH as example)19 |
| 3.2. The Function and Connection of PC Board19      |
| 3.3. System Configuration and Flow Rate Curve20     |
| 3.4.Parameter Settlement                            |
| 3.5.Trial Running                                   |
| 3.6.Parameter Enquiry and Setting                   |
| 3.7.Trouble-Shooting                                |
| 3.8. Assembly & Parts                               |
| 4.Warranty Card46                                   |

#### Notice

• To ensure normal operation of the valve, please consult with professional installation or repairing personnel before use it.

• If there are any of pipeline engineering and electric works, there must be finished by professional at the time of installation.

Do not use the control valve with the water that is unsafe or unknown quality.

• Depending on the changing of working environment and water requirement, each parameter of softener should be adjusted accordingly.

• When the water treatment capacity is too low, please check the resin. If the reason is shortage of resin, please add; if the resin turns reddish brown or broken, please replace.

• Test water periodically to verify that system is performing satisfactorily.

• Sodium used in the water softening process should be considered as part of your overall dietary salt intake. Contact doctor if you are on a low sodium diet.

• Ensure that there is solid salt all the time in the brine tank in the course of using, when this valve is used for softening. The brine tank should be added crystalline coarse salt only, at least 99.5% pure, forbidding use the small salt.

• Do not put the valve near the hot resource, high humidity, corrosive, intense magnetic field or intense librations environment. And do not leave it outside.

• Forbidden to carry the injector body. Avoid using injector body as support to carry the system.

• Forbidden to use the brine tube or other connectors as support to carry the system.

• Please use this product under the water temperature between  $5\sim50^{\circ}$ C, water pressure  $0.15\sim0.6$ MPa. Failure to use this product under such conditions voids the warranty.

• If the water pressure exceeds 0.6MPa, a pressure reducing valve must be installed before the water inlet. While, if the water pressure is under 0.15MPa, a booster pump must be installed before the water inlet.

• PPR pipes, corrugated pipes, or UPVC pipes are recommended for pipe installation and aluminum-plastic pipes should be avoided.

• Do not let children touch or play, because carelessness operations may cause the procedure changed.

• When the attached cables or transformer of this product are damaged, they must be changed to the one that is from our factory.

# **1.Product Overview**

# 1.1.Main Application & Applicability

Used for softening or demineralization water treatment systems.

Be suitable for:

Residential softening system

Ion exchange equipment

RO pretreatment softening system, etc.

# 1.2. Matching Cell Phone with Control Valve

APP QR code of "Water device"

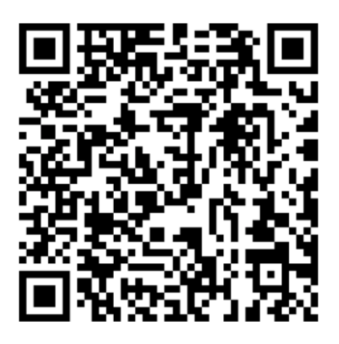

Figure 1

- Use cell phone browser to scan Figure 1 QR code, select proper APP to download (for iPhone, it could enter "Water device" in App Store to download).
- ② If installation is successfully, there is a "Water device" APP on cell phone interface. Then open it, register and login to configurate the cell phone with device.
- 3 The configuration process is shown as following.

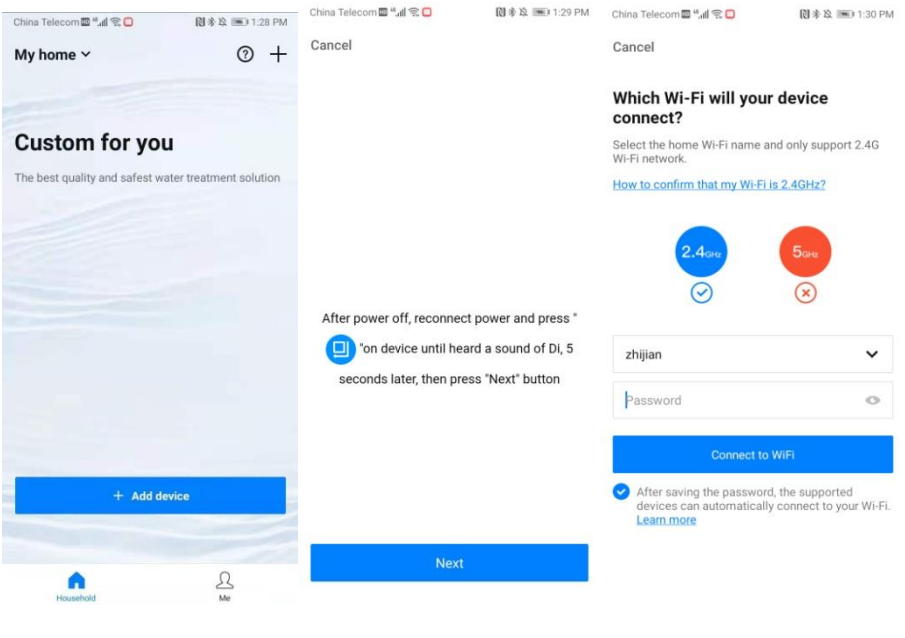

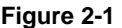

Figure 2-2

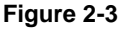

Figure 3

(4) In Figure 2-1, click "Add device", enter to Figure 2-2 interface. Follow the instruction, disconnect the power and reconnect it manually. Press and hold " button until hear a buzzer "Di". Press "Next" after 5 seconds. Then enter to Figure 2-3 interface. Input the Wi-Fi password, click "Connect to Wi-Fi" and wait for configuration. After configuration successfully, you can perform related operations such as device addition, name modification, saving data, etc.

### **1.3. Product Characteristics**

### > Simple structure and reliable sealing

It adopts hermetic head faces with high degree pottery and corrosion resistance for opening and closing. It combines with Service, Brine Refill, Brine Dissolve, Backwash, Brine & Slow Rinse, and Fast Rinse.

### > Raw water flows out from outlet or not when in regeneration process

Figure 2

Changing the fixed disk can make raw water flows out from outlet or not when in regeneration process.

### > Down-flow or up-flow regeneration

3

Can choose down-flow or up-flow regeneration.

### Brine refill with soft water

Brine refill with soft water, which is beneficial to increasing efficiency of regeneration; when in brine refill and dissolve status, system also is in service(Soft water flows out from outlet), which can save regeneration time and raise working efficiency.

### > Brine dry mode

It can protect the resin tank better and avoid adverse reactions of the resin tank and the salt.

### > Brine draw proportionally

When the actual water consumption does not reach the set water treatment capacity, but the time has reached the maximum interval regeneration days, the brine is absorbed according to the proportion of actual water consumption and water treatment capacity, which is more humanized and achieves the purpose of saving brine and water.

### Leakage protection function

It can be added with induction cotton or set continuous water time or peak flow rate to close the inlet of the valve and reduce the loss caused by water leakage.

### > Salt shortage alarm function

It could input one time of salt adding quantity and resin volume in system program, the system will calculate automatically if there is salt in brine tank. When brine tank is short of salt, it will remind "Check Remaining Salt" in Service position.

### Vacation mode

If you are on vacation, you can switch to vacation mode, and it will automatically close the valve inlet and protect the resin in the resin tank.

### > Maintenance and replacement of resin prompt function

When the regeneration times reach a certain number, it will prompt "Call for check up resin" in the Service position.

### WIFI control function(WIFI version)

Users can remotely check the status and control program of the valve through the APP in cell phone.

### > Adjust bolt to mix up a part of raw water with soft water

When the soft water is too soft, the hardness can be adjusted by adjusting bolt.

### Long outage indicator

If outage overrides 3 days, the time of day indicator "12:12" will flash to remind people to

reset new time of day. The other set parameters do not need to reset. The process will continue to work after power on.

### Buttons lock

No operation to buttons on the controller within 1 minute, buttons lock indicator lights on which represent buttons are locked. Before operation, press and hold the "?" and "?" buttons for 5 seconds to unlock. This function can avoid incorrect operation.

### LCD screen display

Adopt LCD display, which is clear and briefly.

### Maximum interval regeneration days

Under the situation of service reaching the setting days and the volume not yet, it could enter into regeneration process forcibly when current time is the same as regeneration time.

### > All parameters can be modified

According to the water quality and usage, the parameters in the process can be adjusted.

### **1.4. Service Condition**

Runxin Valve should be used under the below conditions:

| Items                  |                     | Requirement                                          |  |  |
|------------------------|---------------------|------------------------------------------------------|--|--|
| Working                | Working pressure    | 0.15MPa~0.6MPa                                       |  |  |
| conditions             | Water temperature   | 5°C~50°C                                             |  |  |
|                        | Environment         | ້ຽົບ~50 ບ                                            |  |  |
| Working                | temperature         |                                                      |  |  |
| environment            | Relative humidity   | ≤95% (25°C)                                          |  |  |
|                        | Electrical facility | AC100~240V/50~60Hz                                   |  |  |
|                        | Motor turbidity     | UP-flow regeneration < 2FTU;                         |  |  |
|                        | water turbidity     | Down-flow regeneration < 5FTU                        |  |  |
|                        | Water bardpage      | First Grade Na <sup>+</sup> <6.5mmol/L; Second Grade |  |  |
| Inlet water<br>quality | Water naruness      | Na <sup>+</sup> <10mmol/L                            |  |  |
|                        | Free chlorine       | <0.1mg/L                                             |  |  |
|                        | Iron <sup>2+</sup>  | <0.3mg/L                                             |  |  |
|                        | CODMn               | <2mg/L (O <sub>2</sub> )                             |  |  |

In the above table, First Grade Na<sup>+</sup> represents First Grade Na<sup>+</sup> Exchanger. Second Grade Na<sup>+</sup> represents Second Grade Na<sup>+</sup> Exchanger.

•When the water turbidity exceeds the conditions, a filter should be installed on the inlet of control valve.

# 1.5. Product Structure and Technical Parameters

The appearance is just for reference. It is subjected to the real product. 82602ED/41302L

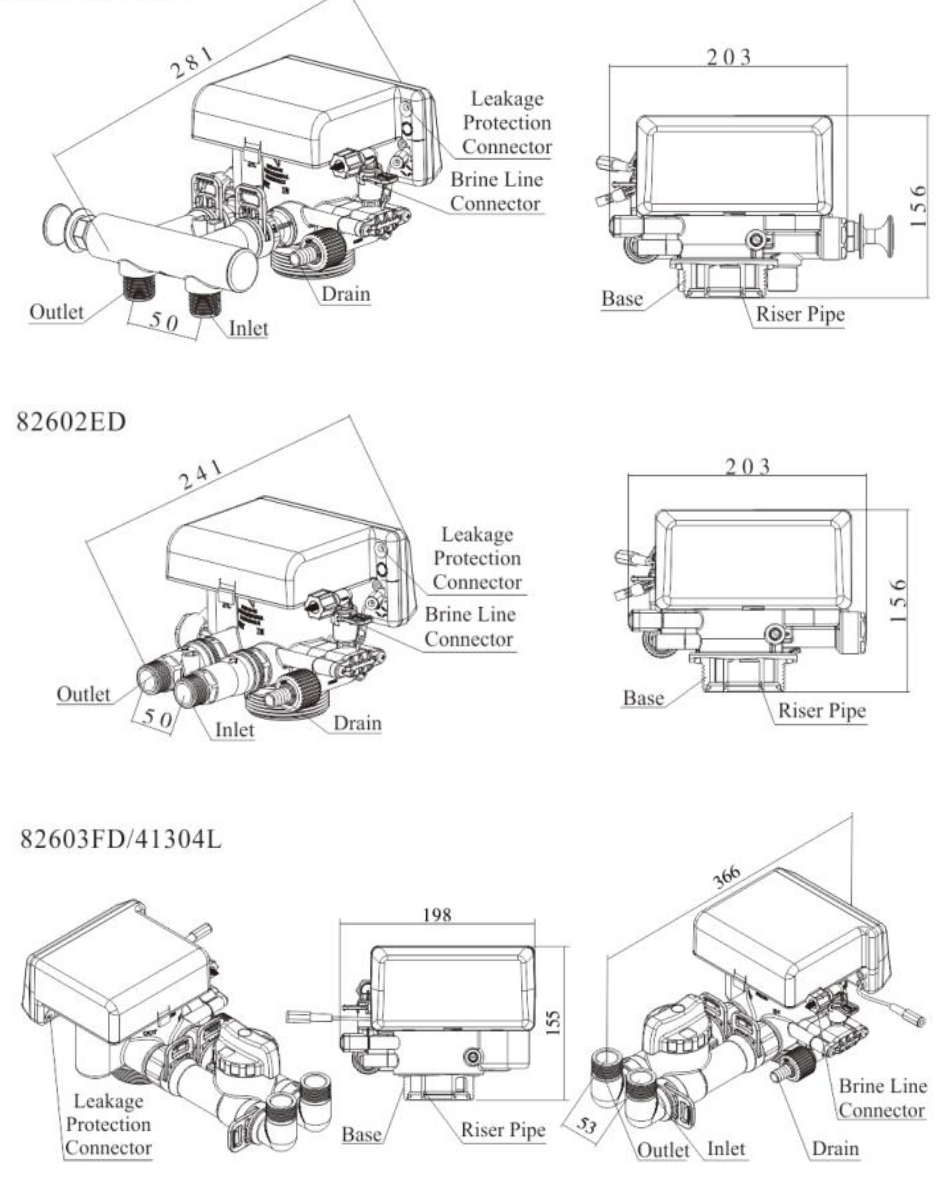

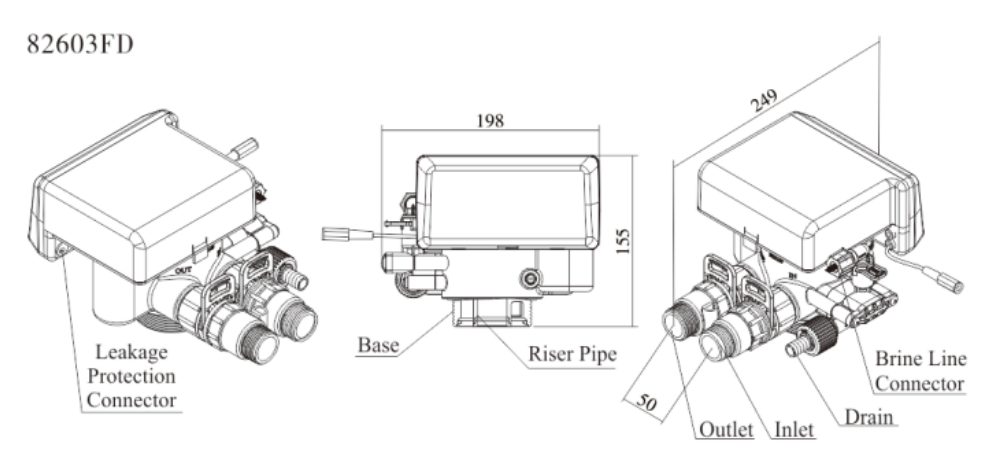

| Connector Size                                                                                                    |                          |        |                |                         |         |            |                         |                       |
|----------------------------------------------------------------------------------------------------|--------------------------|--------|----------------|-------------------------|---------|------------|-------------------------|-----------------------|
| Model                                                                                                    | Inlet                    | Outlet | Drain          | Brine Line<br>Connector | Base    | Riser Pipe | Hard<br>Water<br>Bypass | Regenerati<br>on Mode |
| 82602ED                                                                                                    | G3/4"                    | G3/4"  | NPT3/4" G3/8"  |                         | 2.5"-8N | 1.05"OD    | No                      | Down-flow/<br>up-flow |
| 82602FD                                                                                                    |                          |        |                | PSM                     | (Ø26.7) | N.         | Down-flow/              |                       |
| 82603FD                                                                                                    | G1                       | G1     |                |                         |         |            | res                     | up-flow               |
|                                                                                                    | Main Technical Parameter |        |                |                         |         |            |                         |                       |
| Water       Treatment         Capacity       (0.1MPa         pressure drop >       (Measured under the condition of not installing bypass value)                                   |                          |        |                | ss valve)               |         |            |                         |                       |
| Transform                                                                                                    | ier Inpu                 | it A   | C100~24        | 40V/50~60               | )Hz     |            |                         |                       |
| Transform<br>Output                                                                                                    | ier                      | D      | DC12V, 1.5A    |                         |         |            |                         |                       |
| Normal Work Cycle:                                                                                                    |                          |        | 5.             |                         |         |            |                         |                       |
| Work Cycle         Service→Brine         Refill→240min.           Dissolve→Backwash→Brine & Slow Rinse→Fast R <sup>2</sup> Backwash→Brine & Slow Rinse         Fast R <sup>2</sup> |                          |        | Brine<br>inse. |                         |         |            |                         |                       |

| Under    | vacation    | mode:      | Brine   | Refill→240min. | Brine |
|----------|-------------|------------|---------|----------------|-------|
| Dissolve | e→Brine & S | Slow Rinse | e→Close | ;              |       |

Remark: Choose up-flow regeneration for the valve without water bypass in regeneration, raw water will flow out from the outlet when in Brine & Slow Rinse status.

### **1.6. Product Installation**

### A.Installation notice

Before installation, read all those instructions completely. Then obtain all materials and tools needed for installation.

The installation of product, pipes and circuits, should be accomplished by professional to ensure the product can operate normally.

Perform installation according to the relative pipeline regulations and the specification of Inlet, Outlet, Drain and Brine Line Connector.

### **B.Device location**

1) The filter or softener should be located closely to drain.

- (2) Ensure the unit is installed in enough space for operating and maintenance.
- ③ Brine tank needs to be close to softener.

(4) The unit should be kept away from the heater, and not be exposed outdoor. Sunshine or rain will cause the system damage.

(5) Avoid installing the system in circumstance of acid/alkaline, magnetic or strong vibration, because above factors will cause the system disorder.

(6) Do not install the filter or softener, drain pipeline or overflow pipe in circumstance which temperature may drop below 5°C, or above 50°C.

O Install the system in the place where with the minimum loss in case of water leaking.

### C.Pipeline installation(Take F105 for example)

1 Install control valve

a.As the Figure 5 shows, select the riser pipe with 26.7 mm OD, glue the riser pipe to the bottom strainer and put it into the resin tank, cut off the exceeding pipe out of tank top opening and make external rounding.

b.Fill the resin to the tank, and the height is accordance with the design code.

c.Install the top strainer to the valve.

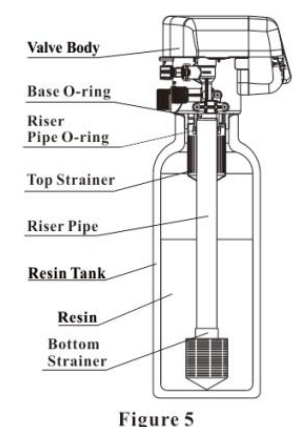

8

d. Through the top strainer, insert the riser pipe into control valve and tighten control valve.

### Note:

• The length of riser pipe should be neither 2mm higher nor 5 mm lower than tank top opening, and its top end should be rounded to avoid damaging of O-ring inside the valve.

- Avoid filling floccules substance together with resin to the resin tank.
- Avoid O-ring inside control valve falling out while rotating it on the tank.

### 2 Install flow meter

- 1. Put the sealing ring into the internal thread of the inlet and outlet as Figure 6 shows.
- 2. Tighten the flow meter with impeller to the water outlet of the valve. Tighten the animated

connector to the water inlet of the valve. Insert the plug of the flow meter as Figure 7 shows.

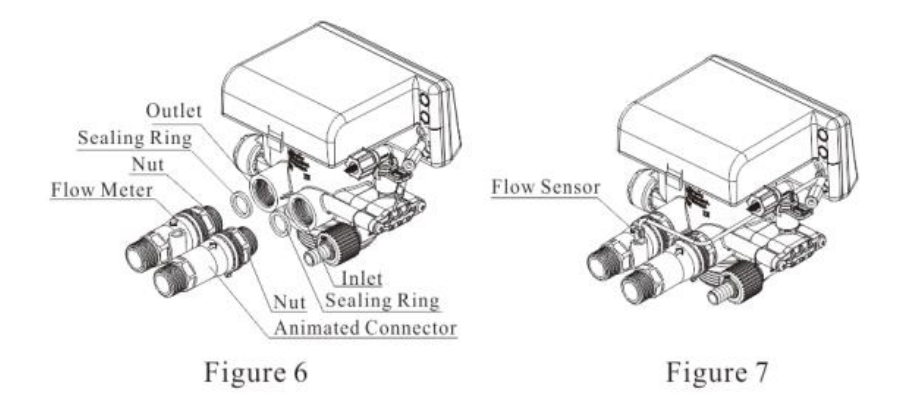

### ③ Install bypass valve

1. Unplug the clips from bypass valve, and remove the connectors on the inlet and outlet. Be careful that the impeller does not fall off.

2. Put the sealing rings into the internal thread of the inlet and outlet, and tighten the connectors on the inlet and outlet.

3. Connect the bypass valve assembly into the connector on the inlet and outlet and insert the clips.

4. Insert the flow meter sensor pin into the outlet with the impeller.

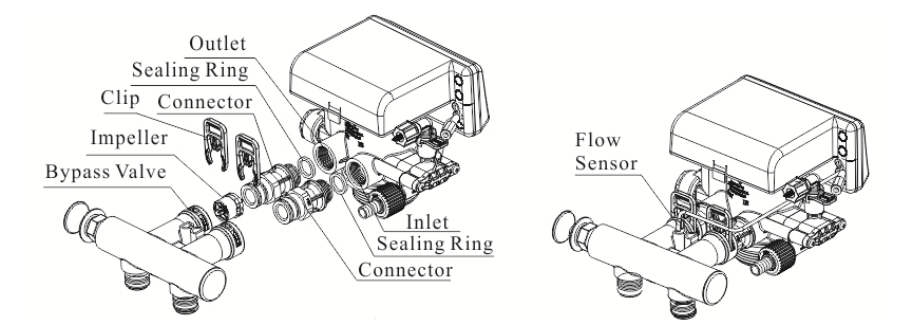

(4) Install leakage sensors

1. Insert the plug of leakage sensor into the connector on the valve as figure shows.

2. Put the leakage sensor on the place where is most easily contact water when leakage happens.

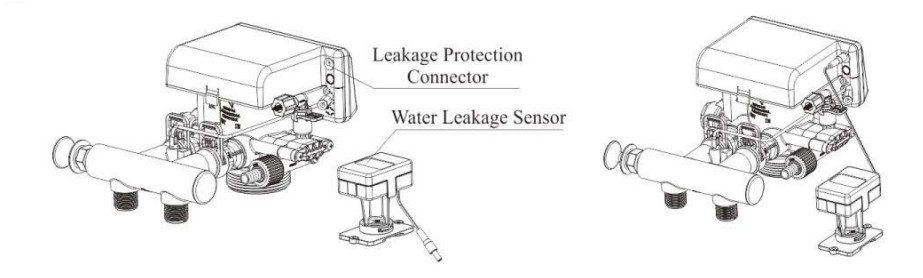

(5) Install drain pipeline

a. As the Figure 8 shows, put the DLFC into the drain outlet.

- b. Insert O-ring to the O-ring groove of the drain connector
- c. Insert drain hose into drain connector.
- d. Screw drain hose connector into drain outlet, and lock it.
- e. Locate the drain hose well as the Figure 8 shows.

### Note:

•Drain outlet should be lower than control valve, it

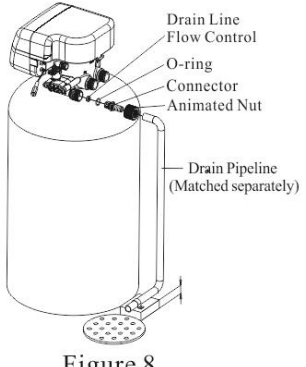

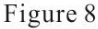

allows being 2 meters higher than control valve to arrange drain lines, and be better not longer than 3 meters, or will have effect on Brine Draw.

•Be sure not connect drain with sewer directly, and leave a certain space between them (Such as showed in the Figure 8.), avoid wastewater being absorbed to the water treatment equipment.

6 Connect brine tube
a. As Figure 9 shows, insert brine line flow control into connector, and then put into the O-ring.
b. Slide G3/8 brine tube hose connector over end of brine tube.

c. Put filter net into the tube and insert tube bushing into the end of brine tube.

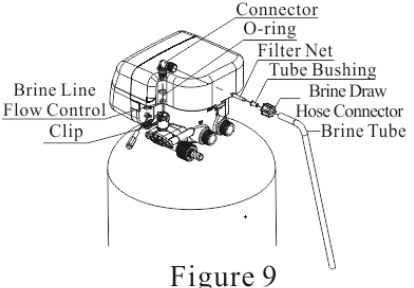

d. Tighten brine draw hose connector onto valve connector, then insert connecter into brine line connector, finally, insert the clip.

e. Connect the other end of brine tube with the brine tank. (The liquid level controller and air-blocker should be installed in the brine tank.)

Remark: The brine tube and drain pipeline should not be bended or plugged.

# 2.Basic Setting & Usage

# 2.1.The Function of PC Board

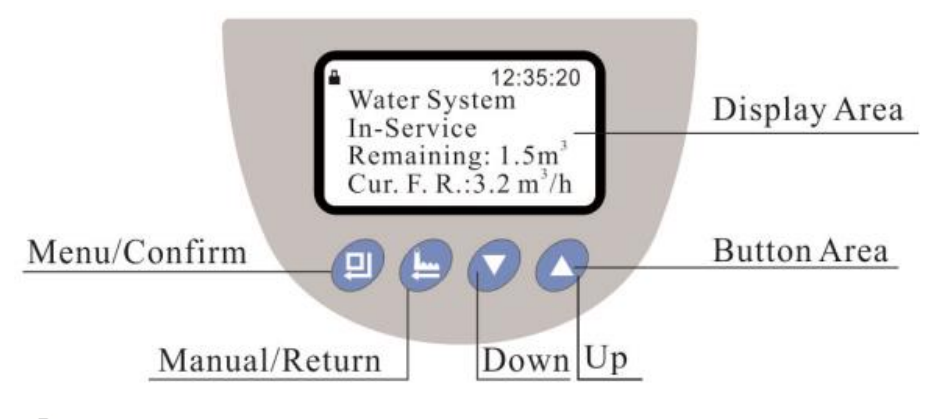

A. 💾 Button lock indicator

• Lights on, indicates the buttons are locked. At this moment, press any single button will not work (Under any status, no operation in one minute, will light on and lock the buttons.)

• Solution: Press and hold both 🗸 and 🛆 for 5 seconds, the 🛱 lights off.

B. 🙂 Menu/Confirm button

• In service mode, press <sup>(1)</sup> to enter program display mode, select settings to view parameter values.

• In program display mode, press 🤨 to enter program set mode, and adjust all values.

• Press<sup>1</sup> after all program are set, and then the voice "Di" means all settings are successful and return program display mode.

C. Manual/Return button

• Press 🦻 in service status, it can proceed to next step. (Example: After unlock the buttons, press 😑 in service status, it will start regeneration cycles instantly if the outlet water is unqualified; Press 😑 while it is in backwash status, it will end backwash and go to brine &slow rinse at once.)

• Press 😑 in program display mode, and it will return in service; press 😑 in program set mode, and it will return program display mode.

• Press 🖢 while adjusting the value, then it will return program display mode directly without saving value.

D. Down 🗸 and Up 🗸

- In program display mode, press **V**or **A** to view all values.
- In program set mode, press **o** or **o** to adjust values
- Press and hold both 🗸 and 🛆 for 5 seconds to unlock the buttons.

### 2.2. Basic Setting & Usage

### A. In unlocked status, press 🙂 to enter user parameter set mode:

| Item              | Parameter Set<br>Range | Default Setting | Remark |
|-------------------|------------------------|-----------------|--------|
| Time of Day       | 00:00~23:59            | Current value   | /      |
| Regeneration Time | 00:00~23:59            | 00:00           | /      |

| Water Hardness     | 50~1500mg/L               | 150mg/L  | /                   |
|--------------------|---------------------------|----------|---------------------|
| Continuous Water   | $00 \sim 120$ min         |          | When set 00, this   |
| Time               | 00 <sup>,~</sup> 120 min. | 00 mm.   | function is invalid |
| Peak Flow Rate for | $0.00 - 10.00 m^{3/b}$    | 0.00~3/h | When set 00, this   |
| Close              | 0.00/~10.00m9/n           | 0.00m%n  | function is invalid |

B.When connected with power, press and hold both (5) and (7) for 2 seconds to enter the technician's and manufacturer's enquiry and setting.

| Item                                  | Parameter Set Range                               | Default<br>Setting    | Remark                                |
|---------------------------------------|---------------------------------------------------|-----------------------|---------------------------------------|
| Language                              | Nine languages, such as<br>Chinese, English, etc. | English               | /                                     |
| Flow Rate Unit                        | m³, L, gal                                        | m <sup>3</sup>        | /                                     |
| Resin Volume                          | 1~75L                                             | 08L                   | /                                     |
| Brine Draw Type                       | Up-Flow Brine<br>Draw/Down-Flow Brine<br>Draw     | Up-Flow<br>Brine Draw | /                                     |
| Backwash Time                         | 00 $\sim$ 99 min.                                 | 2 min.                | /                                     |
| Brine & Slow Rinse<br>Time            | 00 $\sim$ 99 min.                                 | 30 min.               | /                                     |
| Brine Refill Time                     | 00:00~99:59 m:s                                   | 03:00 m:s             | /                                     |
| Fast Rinse Time                       | 00 $\sim$ 99 min.                                 | 3 min.                | /                                     |
| Interval Backwash<br>Times            | 0~20                                              | 00                    | /                                     |
| Maximum Interval<br>Regeneration Days | 0 $\sim$ 40 days                                  | 30 days               | /                                     |
| Regeneration Alarm<br>Times           | $5{\sim}1200$ times                               | 300 times             | /                                     |
| Salt Adding Volume                    | 0∼100 Kg                                          | 00 Kg                 | When set 00, this function is invalid |

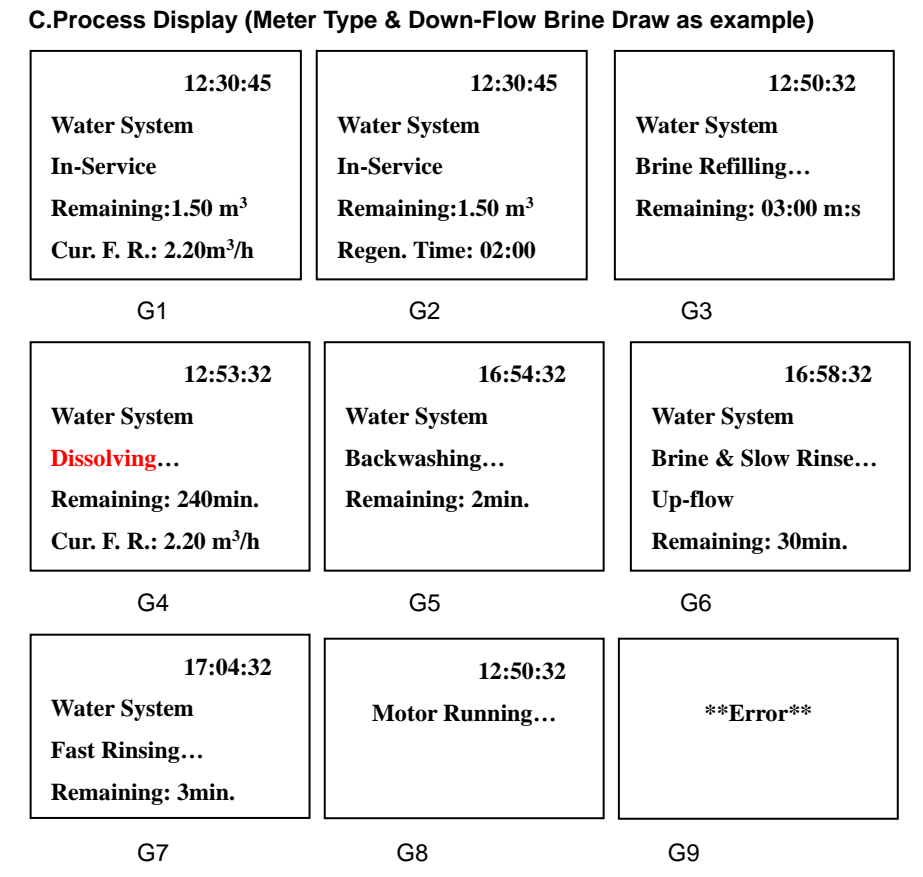

### Illustration:

•In Service status, the figure shows G1 and G2; In Brine Refill status, it shows Figure G3;

•In Brine Dissolve status, the figure shows G4; In Backwash status, it shows Figure G5;

•In Brine & Slow Rinse status, it shows figure G6; In Fast Rinse status, it shows Figure G7;

•When the electrical motor is running, it shows Figure G8;

•The display will show Figure G9 when the system is in error.

•In vacation mode, it shows "VAC. MODE";

### D. Enter / exit vacation mode

In service mode of unlocked status, press and hold  $\checkmark$  for 6 seconds to enter vacation mode with buzzer sounding and electrical motor running. Firstly, it enters Brine Refill status. Secondly, it turns to Pause 1 status for 240 minutes Brine Dissolve status after Brine Refill. Thirdly, it is in Brine & Slow Rinse status after Brine Dissolve (Time of Brine drawing is 25%)

of the normal setting).

After Brine & Slow Rinse, it turns to Pause 2 status. Press and hold **v** for 6 seconds to exit vacation mode with buzzer sounding and electrical motor running.

### E. Relieve the leakage protection status

E-1. Method for relieving leakage protection in normal mode

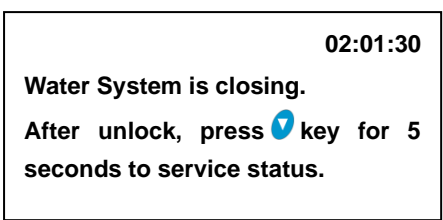

G10

When the working interface of the valve shows as G10, it indicates that the pipeline is leaking under normal operation and the valve is in the closed protection position. At this time, after unlocking, press and hold the  $\heartsuit$  button for 5 seconds to exit the leakage protection and enter the service status.

E-2. Method for relieving leakage protection in vacation mode

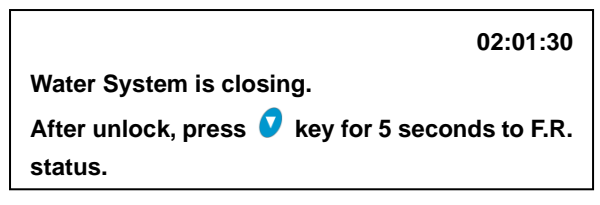

G11

When the working interface of the valve shows as G11, it indicates that the pipeline is leaking under vacation mode, and the valve is in the closed protection position. At this time, after unlocking, press and hold the  $\circ$  button for 5 seconds to exit the leakage protection and enter the fast rinse status. After the fast rinse is finished, it will turn to service status.

### F. Parameter Setting for Users

| Set | Process steps | Symbol |
|-----|---------------|--------|
|-----|---------------|--------|

|             | When <b>i</b> lights on, press and hold <b>v</b> and<br>for 5 seconds until <b>i</b> lights off.<br>1.Press <b>i</b> to enter into parameter setting<br>as Figure LR1. The option of "Set Time of<br>Day" will be selected by system | » Set Time of Day<br>Set Regen. Time<br>Set Water Hardness<br>Cont. Water Time<br>Peak F.R. for Close |
|-------------|----------------------------------------------------------------------------------------------------|----------------------------------------------------------------------------------------------------|
|             | automatically.                                                                                                    | LR1                                                                                                   |
| Time of Day | 2.Then press, the setting interface will display as Figure LR2; Hour value 12                                                                                                    | Set Time of Day 12 : 30                                                                               |
|             | tlashes, through V or V to adjust the hour                                                                                                    | I R2                                                                                                  |
|             | 3.Press again, then minute value 30                                                                                                    |                                                                                                    |
|             | flashes, through 🗸 or 🛆 to adjust the                                                                                                    |                                                                                                    |
|             | minute value.                                                                                                    |                                                                                                    |
|             | 4.Press 😐 and hear a sound "Di", then                                                                                                    |                                                                                                    |
|             | finish adjustment.                                                                                                    |                                                                                                    |
|             | 1.Press 의 to enter into parameter setting                                                                                                    |                                                                                                    |
|             | as Figure LR1.                                                                                                    |                                                                                                    |
|             | 2.Then press <b>o</b> to select "Set                                                                                                    | Set Regen. Time 02 : 00                                                                               |
|             | Regen.Time"; Press (2), regeneration time                                                                                                    |                                                                                                    |
|             | setting shows as Figure LR3, when hour                                                                                                    |                                                                                                    |
|             | value 02 flashes, press V or V to adjust                                                                                                    |                                                                                                    |
| lime        | the hour value.                                                                                                    | LR3                                                                                                   |
|             | 3.Press 🙂 again, then minute value 00                                                                                                    |                                                                                                    |
|             | flashes, through 🔽 or 🗢 to adjust the                                                                                                    |                                                                                                    |
|             | minute value.                                                                                                    |                                                                                                    |
|             | 4.Press 롇 and hear a sound "Di", then                                                                                                    |                                                                                                    |
|             | finish adjustment.                                                                                                    |                                                                                                    |

|                                | 1.Press (a) to enter into parameter setting as Figure LR1.                                                                                                    |                                         |
|--------------------------------|----------------------------------------------------------------------------------------------------|-----------------------------------------|
| Water<br>Hardness              | 2.Press V to select "Set Water Hardness";<br>Then press I , the water hardness setting<br>shows as Figure LR4; hardness value 150<br>flashes, and press V or V to adjust the                                                                                                    | Set Water Hardness<br>150mg/L           |
|                                | hardness value.                                                                                                    | LR4                                     |
|                                | finish adjustment.                                                                                                    |                                         |
| Continuous<br>Water Time       | <ol> <li>Press<sup>(2)</sup> to enter into parameter setting as Figure LR1.</li> <li>Press<sup>(2)</sup>, select " Cont. Water Time"; Then press<sup>(2)</sup>, the continuous water time setting shows as Figure LR5; minute value 00 flashes, through <sup>(2)</sup> or <sup>(2)</sup> to adjust the minute value;</li> <li>Press<sup>(2)</sup> and hear a sound "Di", then finish adjustment.</li> </ol> | Cont. Water Time<br>00 min.<br>LR5      |
| Peak Flow<br>Rate for<br>Close | <ol> <li>Press<sup>(2)</sup> to enter into parameter setting as Figure LR1.</li> <li>Press<sup>(2)</sup>, select " Peak F.R. for Close";<br/>Then press<sup>(2)</sup>, the peak flow rate for close setting shows as the Figure LR6; Peak flow rate for close value 0.00 flashes, through or to adjust the value;</li> <li>Press<sup>(2)</sup> and hear a sound "Di", then finish adjustment</li> </ol>     | Peak F.R. for Close<br>0.00 m3/h<br>LR6 |

### G.Usage

After being accomplished installation, parameter setting and trail running by professional, the valve could be put into use. In order to ensure the quality of outlet water can reach the requirement, the user should complete the below works:

1 Ensure that there is solid salt all the time in the brine tank in the course of using when

this valve is used for softening. The brine tank should be added the crystalline coarse salt only, at least 99.5% pure, forbidding use the small salt and iodized salt.

(2) When the outlet water hardness is too high, please press (9) after unlocking and the valve will temporarily regenerate again (It will not affect the original set operation cycle.)

③ When the feed water hardness changes a lot, you can adjust the water treatment capacity as the 3<sup>rd</sup> item of parameter setting for users.

# 3. Applications

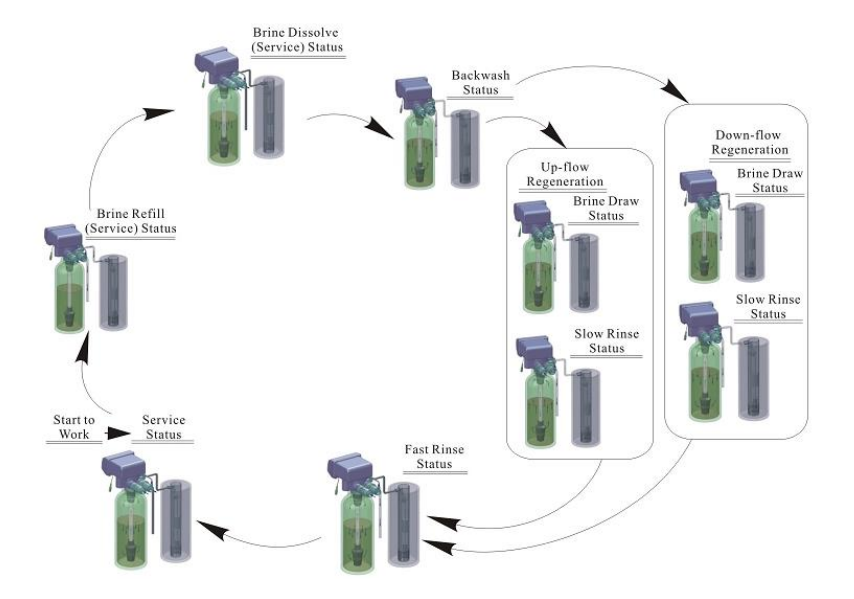

# 3.1. Softener Flow Chart(Take 82602EH as example)

### 3.2. The Function and Connection of PC Board

Open the front cover of control valve, you will see the main control board and connection connectors as Figure 10:

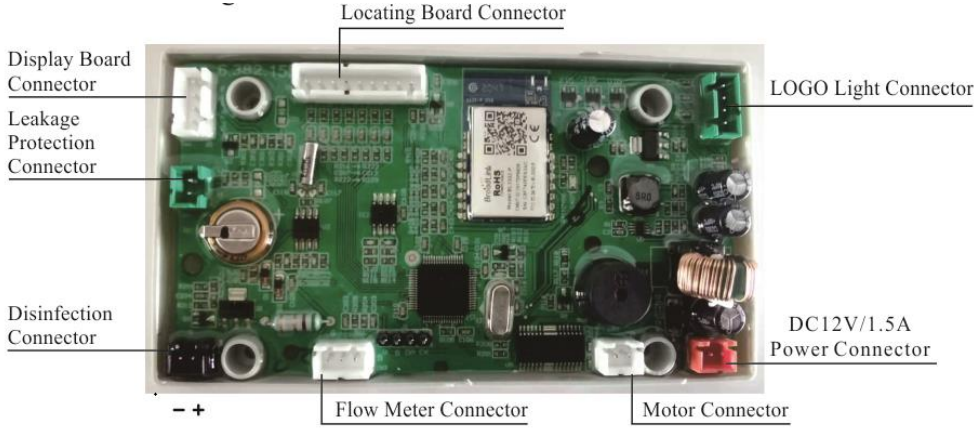

Figure 10

| Function     | Application                 | Explanation                               |  |  |  |  |
|--------------|-----------------------------|-------------------------------------------|--|--|--|--|
|              | It is used for disinfecting | Under the Brine & Slow Rinse status,      |  |  |  |  |
| Disinfection | media (resin or others)     | can make a part of brine water            |  |  |  |  |
| Connector    | in resin tank when          | electrolyzed, producing hypochlorous      |  |  |  |  |
| Connector    | softener in                 | acid to sterilize and disinfect the media |  |  |  |  |
|              | regeneration.               | (resin or others) in resin tank.          |  |  |  |  |
|              | The valve automatically     |                                           |  |  |  |  |
| Leakage      | turns to closed             | Need to use the manufacturar's induction  |  |  |  |  |
| Protection   | protection position         |                                           |  |  |  |  |
| Connector    | when there is water         | collon.                                   |  |  |  |  |
|              | leakage in the pipeline.    |                                           |  |  |  |  |

**Disinfection connector** 

If need to connect with disinfection device, the disinfection connector as the Figure 6 shows.

## 3.3. System Configuration and Flow Rate Curve

# A. Product configuration with tank, resin volume, brine tank and injector in industrial application

| Tank Size<br>(mm)  | Resin<br>Volume<br>(L) | Flow<br>Rate<br>(m <sup>3</sup> /h) | Brine Tank<br>Size<br>(mm) | Minimum Salt<br>Consumption<br>for<br>Regeneration<br>(Kg) | Injector Nozzle<br>/ Throat | Regene<br>-ration<br>Type |
|--------------------|------------------------|-------------------------------------|----------------------------|------------------------------------------------------------|-----------------------------|---------------------------|
| φ180×1130          | 16                     | 0.5                                 | Ф250×520                   | 2.4                                                        | Cyan / Cyan<br>Pink/Coffee  | Up-flow<br>Down-fl<br>ow  |
| ∲205×<br>1300      | 25                     | 0.7                                 | ∲390×<br>810               | 4.0                                                        | Pink/Coffee<br>Yellow/Pink  | Up-flow<br>Down-fl<br>ow  |
| $\Phi$ 255 $	imes$ | 40                     | 1.2                                 | $_{ m \Phi}$ 390 $	imes$   | 6.0                                                        | Pink/Coffee                 | Up-flow                   |

| 1390           |     |     | 810            |      | Blue/ Yellow   | Down-fl       |
|----------------|-----|-----|----------------|------|----------------|---------------|
| φ 300 ×        |     |     | φ <b>45</b> 0× |      | Yellow / Pink  | Up-flow       |
| 1650           | 60  | 1.8 | 940            | 9.0  | Black/White    | Down-fl<br>ow |
| ∲ 355×<br>1650 | 100 | 2.5 | ∲ 500×<br>1060 | 15.0 | Blue / Yellow  | Up-flow       |
|                |     |     |                |      | Red/ Purple    | Down-fl<br>ow |
| ∲ 400×<br>1650 | 120 | 3.5 | ∲ 550×<br>1160 |      | Purple / Black | Up-flow       |
|                |     |     |                | 18.0 | Red / Purple   | Down-fl<br>ow |

**Note:** 1.The flow rate calculation is based on linear velocity 25m/hr; the minimum salt consumption for regeneration calculation is based on salt consumption 150g/L (Resin).

2. For civil and domestic use, considering the small height-to-diameter ratio of the resin layer, the optimal configuration should be selected through experimental verification, and a smaller salt consumption regeneration flow rate (1~2m/h) is recommended.

3. The F105 control valve is recommended to be equipped with a resin tank with a diameter of 300 or less.

### B. Flow rate characteristic

1).Pressure-flow rate curve(Tested without the bypass valve)

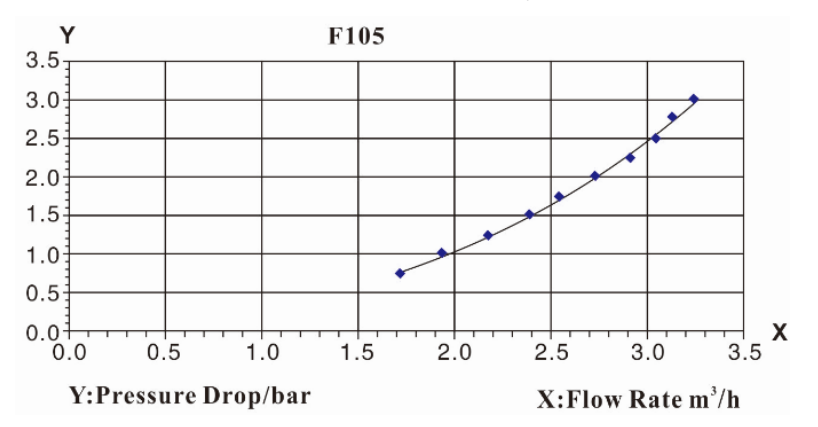

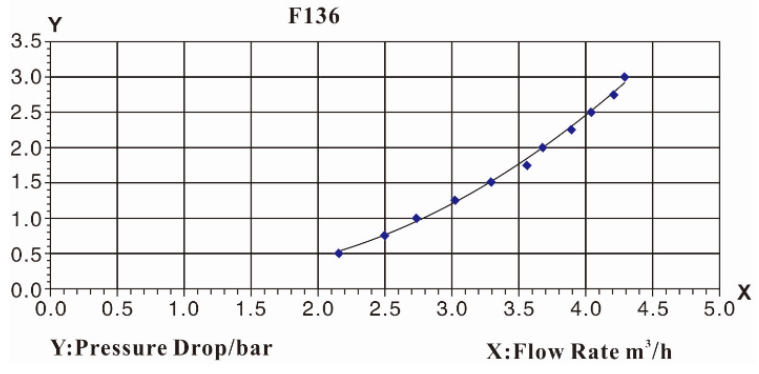

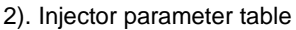

| Inlet  |       | Draw Rate (L/M)         |        |         |        |        |        |       |       |       |       |       |
|--------|-------|-------------------------|--------|---------|--------|--------|--------|-------|-------|-------|-------|-------|
| Pressu |       | Nozzle / Throat (Color) |        |         |        |        |        |       |       |       |       |       |
| re     |       |                         |        |         | 11022  |        |        |       |       |       |       |       |
|        |       |                         |        |         |        |        |        | Purol | Red/  | Gree  | Gree  | Oran  |
| MPa    | Gray/ | Cyan/                   | Pink/  | Yellow/ | Blue/  | White  | Black/ | e/    | Purp  | n/    | n /   | ge/   |
|        | Gray  | Cyan                    | Coffee | Pink    | Yellow | / Blue | White  | Black | le    | Red   | Gree  | Gree  |
|        |       |                         |        |         |        |        |        | Black | 10    | nou   | n     | n     |
| 0.15   | 0.55  | 0.78                    | 1.38   | 2.13    | 2.78   | 3.10/  | 3.80   | 4.35  | 4.83  | 5.60  | 5.83  | 6.38  |
| 0.10   | /0.41 | /0.59                   | /1.15  | /1.63   | /2.24  | 2.42   | /2.92  | /2.97 | /3.51 | /4.50 | /4.30 | /4.70 |
| 0.20   | 0.63  | 0.93                    | 1.68   | 2.45    | 3.25   | 3.53   | 4.35   | 4.85  | 5.51  | 6.35  | 6.70  | 7.50  |
| 0.20   | /0.46 | /0.69                   | /1.34  | /1.71   | /2.49  | /2.80  | /3.09  | /3.27 | /3.89 | /4.89 | /4.90 | /5.33 |
| 0.25   | 0.73  | 1.03                    | 2.03   | 2.70    | 3.55   | 3.95   | 4.85   | 5.55  | 6.23  | 7.03  | 7.43  | 8.15  |
| 0.25   | /0.51 | /0.76                   | /1.43  | /1.82   | /2.69  | /3.01  | /3.34  | /3.52 | /4.14 | /5.35 | /5.26 | /5.74 |
| 0.20   | 0.83  | 1.13                    | 2.15   | 2.95    | 3.93   | 4.28   | 5.18   | 5.95  | 6.73  | 7.68  | 8.18  | 8.98  |
| 0.30   | /0.57 | /0.80                   | /1.55  | /1.95   | /2.94  | /3.44  | /3.66  | /3.88 | /4.55 | /5.70 | /5.68 | /6.18 |
| 0.25   | 0.90  | 1.20                    | 2.38   | 3.18    | 4.20   | 4.65   | 5.58   | 6.30  | 7.03  | 8.28  | 8.75  | 9.65  |
| 0.35   | /0.61 | /0.86                   | /1.58  | /2.08   | /3.00  | /3.48  | /3.75  | /4.12 | /4.65 | /5.98 | /5.97 | /6.54 |
|        | 0.95  | 1.28                    | 2.50   | 3.25    | 4.53   | 4.90   | 5.75   | 6.48  | 7.60  | 8.65  | 9.03  | 10.20 |
| 0.40   | /0.65 | /0.91                   | /1.71  | /2.19   | /3.12  | /3.52  | /3.82  | /4.14 | /4.86 | /6.34 | /6.25 | /6.92 |

3).Configuration for Standard Injector, Brine Line Flow Control and Drain Line Flow Control

| Tank      | Regeneration | Iniector | Nozzle/         |          | BLFC Code         | DLFC    |  |
|-----------|--------------|----------|-----------------|----------|-------------------|---------|--|
| Dia.      | Туре         | Code     | Throat          |          |                   | Code    |  |
| (mm)      | Type         | Code     | Color           | Standard | Optional          |         |  |
| 150       | Up-flow      | 5468127  | Gray/ Gray      | 9469076  | 1                 | 9469064 |  |
| 150       | Down-flow    | 5468257  | Cyan/ Cyan      | 0400070  | 7                 | 8408004 |  |
|           | Up-flow      | 5468128  | Cyan/ Cyan      | 8468076  | /                 |         |  |
| 175       | Down-flow    | 5468258  | Pink/<br>Coffee | 8468075  | 8468076           | 8468043 |  |
| 200       | Up-flow      | 5468129  | Pink/<br>Coffee | 8468075  | 8468076           | 8468042 |  |
|           | Down-flow    | 5468259  | Yellow/ Pink    | 8468057  | 8468076, 8468075  |         |  |
| 225       | Up-flow      | 5468130  | Pink/<br>Coffee | 8468075  | 8468076           | 8468060 |  |
|           | Down-flow    |          | Yellow/ Pink    | 8468057  | 8468076, 8468075  |         |  |
| Up-flow   |              | 5468131  | Pink/<br>Coffee | 8468075  | 8468076           |         |  |
| 250       | Down-flow    | 5468261  | Blue/ Vellow    | 8468056  | 8468076, 8468075, | 8468061 |  |
|           | Down-now     |          | Dide/ Tellow    | 0400000  | 8468057           |         |  |
|           | Up-flow      | 5468132  | Yellow/ Pink    | 8468057  | 8468076, 8468075  |         |  |
| 300       | Down flow    | 5468262  | Plack/ White    | 9469052  | 8468076, 8468075, | 8468045 |  |
|           | Down-now     |          | DIACK/ WITHLE   | 0400052  | 8468057, 8468056  |         |  |
|           | Lip flow     | 5469277  | Plue/ Vellow    | 9469056  | 8468076, 8468075, |         |  |
| 225       | Op-now       | 5400277  | Blue/ Tellow    | 8408030  | 8468057           | 9469045 |  |
| 325       | Down flow    | 5400070  | Purple /        | 0400050  | 8468076, 8468075, | 8408045 |  |
|           | Down-now     | 5468278  | Black           | 8468052  | 8468057, 8468056  |         |  |
|           | Lin flow     | 5400070  | Dive/Vellew     | 0400050  | 8468076, 8468075, |         |  |
| 250       | Op-now       | 5406279  | Diue/ fellow    | 0400000  | 8468057           | 0400044 |  |
| 300       | Down flow    | 5460000  | Dod/ Dural-     | 9469050  | 8468076, 8468075, | 0400044 |  |
| Down-flow |              | 2408280  | Kea/ Purple     | 8408052  | 8468057, 8468056  |         |  |
| 400       | Up-flow      | 5468281  | Purple /        | 8468052  | 8468076, 8468075, | 8468062 |  |

|     |           |         | Black         |         | 8468057, 8468056  |         |
|-----|-----------|---------|---------------|---------|-------------------|---------|
|     | Down-flow | 5468282 | Green / Green |         |                   |         |
|     | Lip flow  | 5460202 | Rod/ Durplo   | 9469052 | 8468076, 8468075, |         |
|     | Up-flow   | 5406265 | Red/ Pulpie   | 0400052 | 8468057, 8468056  |         |
| 450 |           |         |               |         | 8468076, 8468075, | 8468063 |
|     | Down-flow | 5468284 | Orange/ Green | 8468053 | 8468057, 8468056, |         |
|     |           |         |               |         | 8468052           |         |

### C. Brine line flow control and drain line flow control

1).Brine line flow control parameter table

| Code  |         | 8468076 | 8468075 | 8468057 | 8468056 | 8468052 | 8468053 |
|-------|---------|---------|---------|---------|---------|---------|---------|
| Color |         | Red     | Purple  | Black   | White   | Coffee  | Pink    |
| Flow  | L/m     | 0.38    | 0.68    | 0.98    | 1.21    | 1.66    | 2.73    |
| rate  | gal/min | 0.10    | 0.18    | 0.26    | 0.32    | 0.44    | 0.72    |

### 2).Drain line flow control parameter table

| Co   | ode     | 8468064 | 8468043 | 8468042 | 8468060 | 8468061 | 8468045 | 8468044 | 8468062 | 8468063 |
|------|---------|---------|---------|---------|---------|---------|---------|---------|---------|---------|
| Co   | olor    | Green   | Pink    | Coffee  | White   | Black   | Blue    | Yellow  | Purple  | Red     |
| Flow | L/m     | 3.33    | 4.31    | 7.15    | 7.64    | 10.82   | 15.96   | 18.50   | 24.97   | 30.64   |
| rate | gal/min | 0.88    | 1.14    | 1.89    | 2.02    | 2.86    | 4.22    | 4.89    | 6.60    | 8.10    |

### 3). Nozzle/throat parameter table

| Color<br>Code<br>Item | Gray   | Cyan   | Coffee | Pink   | Yellow | Blue   | White  | Black  | Purple | Red    | Green  | Orange |
|-----------------------|--------|--------|--------|--------|--------|--------|--------|--------|--------|--------|--------|--------|
| Nozzle                | 845403 | 845403 | 845400 | 845400 | 845400 | 845400 | 845400 | 845400 | 845400 | 845400 | 845400 | 845401 |
|                       | 4      | 5      | 1      | 2      | 3      | 4      | 5      | 6      | 7      | 8      | 9      | 0      |
| Throat                | 846702 | 846702 | 846700 | 846700 | 846700 | 846700 | 846700 | 846700 | 846700 | 846700 | 846700 | /      |
|                       | 6      | 7      | 1      | 2      | 3      | 4      | 5      | 6      | 7      | 8      | 9      |        |

Note: Above data for the product configuration and relevant characteristics are only for

reference. When put in practice, it is subject to the different requirements of raw water hardness and application.

### **3.4.Parameter Settlement**

1 Service TimeT1

Water Treatment Capacity:  $Q=V_R \times K \div Y_D$  (m<sup>3</sup>)

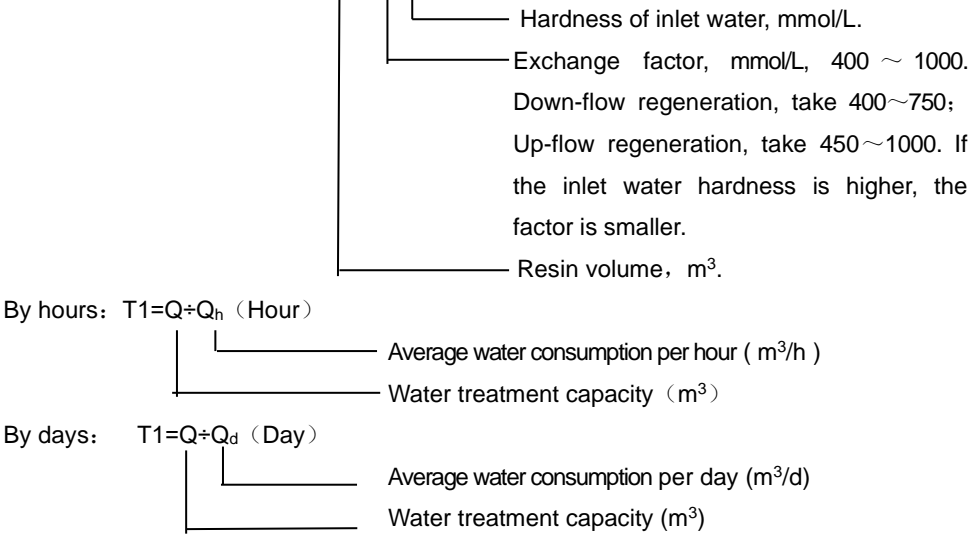

2 Backwash Time T2

Generally, it is suggested to set  $10 \sim 15$  minutes. The higher the turbidity is, the longer backwash time shall be set. However, if the turbidity is more than 5FTU, it is better to install a filter in front of the exchanger.

3 Brine& Slow Rinse Time T3

T3=(40~45)×H<sub>R</sub> (min)

Generally, T3=45H<sub>R</sub> (min.)

In this formula, H<sub>R</sub>——The height of resin in exchange tank (m).

④ Brine Refill TimeT4

T4=0.34×V<sub>R</sub>÷Brine refill speed

In this formula,  $V_R$ —— Resin volume (m<sup>3</sup>).

5 Fast Rinse Time T5

T5=12× $H_R$  (min.)

Generally, the water for fast rinse is  $3\sim 6$  times of resin volume. It is suggested to be set  $10\sim 16$  minutes, but it should meet the requirements of qualified outlet water.

### 6 Exchange Factor

Exchange factor =E/ (k×1000)

In this formula, E—Resin working exchange capability (mol/m<sup>3</sup>), it is related to the quality of resin. Down-flow regeneration, take 800  $\sim$  900. Up-flow regeneration, take 900 $\sim$ 1200.

K——Security factor, always take  $1.2 \sim 2$ . It is related to the hardness of inlet water: the higher the hardness is, the bigger the K is.

⑦ Regeneration Time: The whole cycle for regeneration is about two hours. According to the actual situation, please try to set up the regeneration time when you don't need to use water.

The above calculation of parameters for each step is only for reference, the actual proper time will be determined after adjusting by water exchanger supplier. This calculation procedure of softener is only for industrial application; it is not suitable for small softener in residential application.

### The above calculation of parameters is only for reference Technician's and manufacturer's parameters setting

When connected with power, press and hold both *and* for 2 seconds to enter into manufacturer's parameters setting as Figure H1 (Included H1-1, H1-2, H1-3). (Take up-flow brine draw type as example)

| Set Valve Model-F105<br>Set Language-English<br>Set Flow Rate Unit- m <sup>3</sup><br>Set Resin Volume-8L<br>Coefficient of W.T.C50 | 5<br>)K ↓ | » Set Brine D<br>Set Backwash<br>Set B.S.R.T2<br>Set B.R. Time<br>Set F.R. Time | 9. Type-Up-flow ↑<br>n Time-02min.<br>30min.<br>2-03:00<br>-03min. ↓ | Interval B.W. Times-F-00<br>Interval Regen. D30 days<br>Set Alarm Times-300times<br>Salt Adding Volume-00Kg |                                       |  |
|----------------------------------------------------------------------------------------------------|-----------|---------------------------------------------------------------------------------|----------------------------------------------------------------------|----------------------------------------------------------------------------------------------------|---------------------------------------|--|
| H1-1                                                                                                    |           | ŀ                                                                               | 11-2                                                                 | H1-3                                                                                                    |                                       |  |
| Set Language<br>○中文<br>⊕English                                                                                                    |           | low Rate Unit<br>ogal<br>oL<br>⊕m <sup>3</sup>                                  | Set Resin Volum<br>8L                                                | e                                                                                                    | Coefficient of W.T.C.<br>○40K<br>⊕50K |  |

| A1                                          | A2                           | A3                            | A4                               |
|---------------------------------------------|------------------------------|-------------------------------|----------------------------------|
| Set Brine D. Type<br>⊕Up-flow<br>○Down-flow | Set Backwash Time<br>02 min. | Set B.S.R.T.<br>30 min.       | Set B.R. Time<br>03:00 min.:sec. |
| A5                                          | A6                           | A7                            | A8                               |
| Set F.R. Time<br>03 min.                    | Interval B. W. Times<br>F-00 | Interval Regen. D.<br>30 days | Set Alarm Times<br>300 times     |
| A9                                          | A10                          | A11                           | A12                              |
| Salt Adding Volume<br>00 Kg                 |                              |                               |                                  |
| A13                                         |                              |                               |                                  |

- When the display screen shows Figure H1, the option of "Set Language" will be selected by system automatically, and then press<sup>(2)</sup>, the display screen will show Figure A1. Can press or to choose needed language. Press<sup>(2)</sup>, it will save and return to H1; Press<sup>(2)</sup>, it will return to H1 without saving the value.
- When the display screen shows Figure H1, select "Set Flow Rate Unit", and press<sup>(a)</sup>, the display screen will show Figure A2. Can press or to choose unit. Press<sup>(a)</sup>, it will save and return to H1; Press<sup>(b)</sup>, it will return to H1 without saving the value.
- ③ When the display screen shows Figure H1, select "Set Resin Volume", and press<sup>(2)</sup>, the display screen will show Figure A3. Can press <sup>(2)</sup> or <sup>(2)</sup> to choose resin volume. Press<sup>(2)</sup>, it will save and return to H1; Press<sup>(5)</sup>, it will return to H1 without saving the value.
- When the display screen shows Figure H1, select "Coefficient of W.T.C.", and press<sup>(2)</sup>, the display screen will show Figure A4. Can press or v to choose coefficient of W.T.C. Press<sup>(2)</sup>, it will save and return to H1; Press<sup>(2)</sup>, it will return to H1 without saving the value.
- (5) When the display screen shows Figure H1, select "Set Brine D. Type", and press, the

display screen will show Figure A5. Can press or to choose brine & slow rinse type. Press<sup>(a)</sup>, it will save and return to H1; Press<sup>(b)</sup>, it will return to H1 without saving the value.

- 6 When the display screen shows Figure H1, select "Set Backwash Time", and press<sup>1</sup>, the display screen will show Figure A6. Can press or to choose backwash time. Press<sup>1</sup>, it will save and return to H1; Press<sup>5</sup>, it will return to H1 without saving the value.
- ⑦ When the display screen shows Figure H1, select "Set B.S.R.T.", and press<sup>(1)</sup>, the display screen will show Figure A7. Can press or v to choose brine & slow rinse time. Press<sup>(1)</sup>, it will save and return to H1; Press<sup>(2)</sup>, it will return to H1 without saving the value.
- (8) When the display screen shows Figure H1, select "Set B.R.Time", and press<sup>(1)</sup>, the display screen will show Figure A8. Can press <sup>(2)</sup> or <sup>(2)</sup> to choose brine refill time. Press<sup>(2)</sup>, it will save and return to H1; Press<sup>(5)</sup>, it will return to H1 without saving the value.
- (9) When the display screen shows Figure H1, select "Set F.R.Time", and press<sup>(1)</sup>, the display screen will show Figure A9. Can press or v to choose fast rinse time. Press<sup>(2)</sup>, it will save and return to H1; Press<sup>(2)</sup>, it will return to H1 without saving the value.
- (10) When the display screen shows Figure H1, select "Interval B.W. Times", and press<sup>(11)</sup>, the display screen will show Figure A10. Can press <sup>(11)</sup> or <sup>(1)</sup> to choose interval backwash times. Press<sup>(11)</sup>, it will save and return to H1; Press<sup>(11)</sup>, it will return to H1 without saving the value.
- (1) When the display screen shows Figure H1, select "Interval Regen. D.", and press<sup>(2)</sup>, the display screen will show Figure A11. Can press <sup>(2)</sup> or <sup>(2)</sup> to choose interval regeneration days. Press<sup>(2)</sup>, it will save and return to H1; Press<sup>(5)</sup>, it will return to H1 without saving the value.
- 12 When the display screen shows Figure H1, select "Set Alarm Times", and press<sup>1</sup>, the display screen will show Figure A12. Can press or o to choose regeneration alarm times. Press<sup>1</sup>, it will save and return to H1; Press<sup>5</sup>, it will return to H1 without saving the value.
- When the display screen shows Figure H1, select "Salt Adding Volume", and press<sup>(a)</sup>, the display screen will show Figure A13. Can press

volume. Press<sup>(1)</sup>, it will save and return to H1; Press<sup>(2)</sup>, it will return to H1 without saving the value.

### 3.5.Trial Running

After installing the multi-functional flow control valve on the resin tank with the connected pipes, as well as setting up the relevant parameters, please conduct the trail running as follows:

A. Add calculated water to the brine tank and adjust the height of brine valve. Add solid particle salt to the brine tank and dissolve the salt as much as possible.

B. Switch on power. Press 😑 and enter into the Backwash position, making the water flows into the resin tank; you can hear the sound of air-out from the drain pipeline, and clean the impurity in the resin tank until the outlet water is clean. It will take 8 minutes to finish the whole process.

C. Press , turning the position from Backwash to Brine Slow Rinse. Enter in the process of Brine & Slow Rinse. The air check valve will close when control valve finished sucking brine, then slow rinse starts to work. It is about  $50\sim60$  minutes for whole process.

D. Press, turning the position from Brine& Slow Rinse to Fast Rinse. And take out some outlet water for testing, if the water hardness reach the requirement, and the chloridion in water is almost the same compared with the inlet water, then go to the next step. It is about 4 minutes.

E. Press, turning the position from Fast Rinse to Service status and start to running.

F. Press to Brine Refill position, record the time and adjust it as required.

G. Press, turning the position from Brine Refill and to Service status and start to brine dissolve. It will take 240 minutes.

#### Illustration:

• When the control valve enters into the regeneration status, all program can be finished automatically according to the setting time; if you want one of steps terminated early, you can press.

• If water inflows too fast, the media in tank will be damaged. When water inflows slowly, there is a sound of air emptying from drain pipeline. After changing resin, please empty air in the resin according to the above Step B.

• In the process of trial running, please check the water situation in all positions, ensuring there is no resin leakage.

• The time for Backwash, Brine& Slow Rinse, Brine Refill and Fast Rinse positions can be set and executed according to the situation of trial running.

### 3.6. Parameter Enquiry and Setting

(1)Parameter Enquiry for End-user

When lights on, press and hold both and for 5 seconds and hear a sound "Di" to unlock the buttons; then press and to enter the program display mode; press or to view each value according to below process. (Press set and turn back to service status.) The contents are as follows:

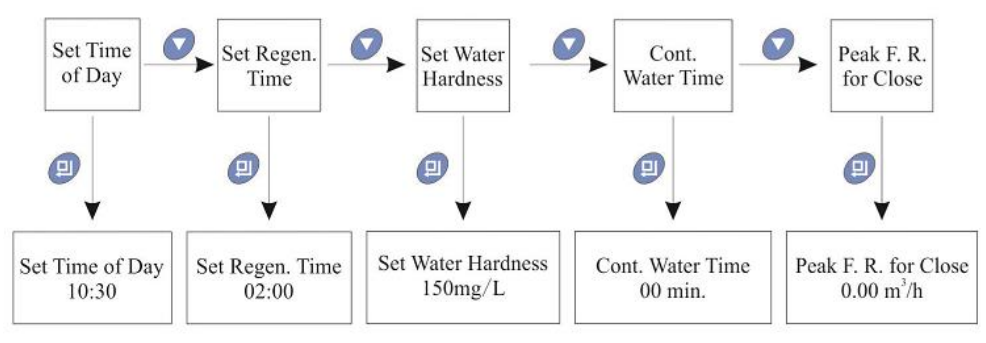

(2) Parameter Enquiry for Technician and Manufacturer

When connected with power, press and hold (and v) for 2 seconds to enter into parameter enquiry for technician and manufacturer. Press v) or v) to view each value according to below process. (Press (and turn back to service status.) The contents are as follows:

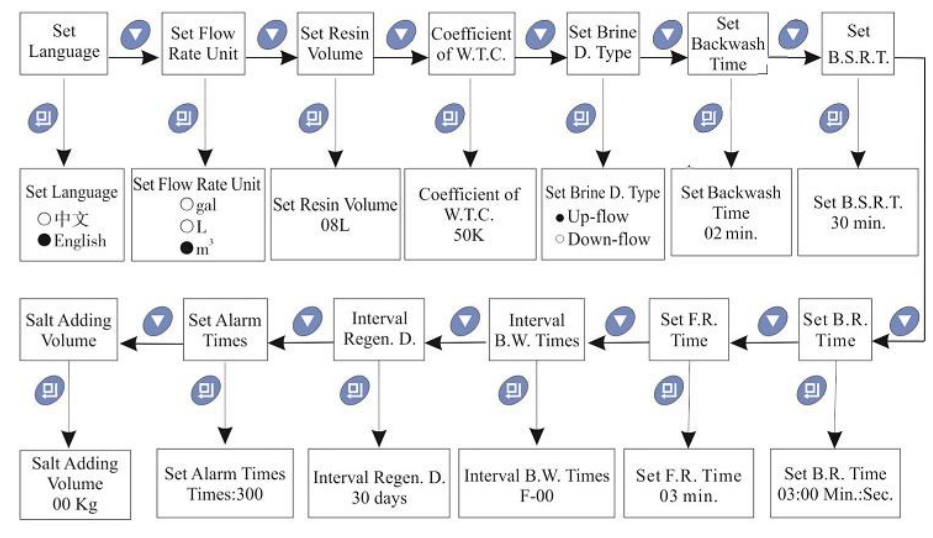

# 3.7.Trouble-Shooting

A. Control Valve Fault

| Problem           | Cause                        | Correction                         |  |  |
|-------------------|------------------------------|------------------------------------|--|--|
|                   | A. Electrical service has    | A. Assure permanent electrical     |  |  |
|                   | been interrupted.            | service (Check fuse, plug, switch  |  |  |
| 1. Softener fails | B. Regeneration time set     | and so on).                        |  |  |
| to regenerate.    | incorrect.                   | B. Reset regeneration time.        |  |  |
|                   | C. Controller damaged.       | C. Replace controller.             |  |  |
|                   | D. Motor fails to work.      | D. Replace motor.                  |  |  |
|                   | A. APP is not correct.       | A. Android phone installs Android  |  |  |
| 2.WIFI function   | B. Do not match in the right | APP, iphone installs IOS APP.      |  |  |
| is matched        | way.                         | B. Match cell phone and valve      |  |  |
| unsuccessfully    | C. Wireless router is        | according to user manual.          |  |  |
|                   | broken.                      | C. Replace wireless router.        |  |  |
|                   | A. Time of day does not set  |                                    |  |  |
| 3. Regeneration   | correctly.                   | A. Check program and reset time of |  |  |
| time is not       | B. Power failure more than   | day.                               |  |  |
| correct.          | 3 days, the time of day is   | B. Reset time of day.              |  |  |
|                   | not correct.                 |                                    |  |  |

|                   |                               | -                                       |  |  |
|-------------------|-------------------------------|-----------------------------------------|--|--|
|                   | A. Bypass valve is open or    | A. Close or repair bypass valve.        |  |  |
|                   | leaking.                      | B. Make sure there is solid salt in     |  |  |
|                   | B. No salt in brine tank.     | the brine tank.                         |  |  |
|                   | C. Injector plugged.          | C. Change or clean injector.            |  |  |
|                   | D. Insufficient water flows   | D. Check brine tank refill time.        |  |  |
|                   | into brine tank.              | E. Make sure riser pipe is not          |  |  |
| 4. Softener       | E. O-ring on riser pipe       | cracked. Check o-ring and tube          |  |  |
| supplies hard     | leaks.                        | pilot.                                  |  |  |
| water.            | F. Internal valve leaks.      | F. Check and repair valve body.         |  |  |
|                   | G. Regeneration cycles are    | G. Set correct regeneration time or     |  |  |
|                   | not correct or raw water      | water capacity.                         |  |  |
|                   | quality deteriorated.         | H. Add resin to resin tank and check    |  |  |
|                   | H. Shortage of resin.         | whether resin leaks.                    |  |  |
|                   | I. Bad quality of feed water  | I. Reduce the inlet turbidity, clean or |  |  |
|                   | or impeller blocked.          | replace flow meter.                     |  |  |
|                   | A. Inlet pressure is too low. |                                         |  |  |
|                   | B. Brine line plugged.        | A. Increase inlet pressure.             |  |  |
|                   | C. Brine line leaks.          | B. Check and clean brine line.          |  |  |
|                   | D. Injector plugged or        | C. Check brine line.                    |  |  |
|                   | damaged.                      | D. Clean or replace injector.           |  |  |
| 5. Softener fails | E. Internal valve leaks.      | E. Repair or replace valve body.        |  |  |
| to draw brine.    | F. Drain line plugged.        | F. Clean drain line.                    |  |  |
|                   | G. Motor of brine valve       | G. Check the motor of brine valve       |  |  |
|                   | damaged.                      | H. Select correct injector size and     |  |  |
|                   | H. Sizes of injector and      | DLFC according to the P18               |  |  |
|                   | DLFC are not matched with     | requirements.                           |  |  |
|                   | tank.                         |                                         |  |  |
|                   | A. Improper salt setting.     |                                         |  |  |
| 6. Unit used too  | B. Excessive water in brine   | A. Check salt usage and salt setting.   |  |  |
| much salt.        | tank.                         | B. See problem No.6.                    |  |  |
| 7. Excessive      | A. Overlong brine refill      | A. Reset correct brine refil time.      |  |  |
| water in brine    | time.                         | B. Check the injector and make sure     |  |  |
| tank.             | B. Remain too much water      | r no stuff in the brine pipe.           |  |  |

|     |                   | after brine draw.            | C. Clean brine valve and brine line.       |
|-----|-------------------|------------------------------|--------------------------------------------|
|     |                   | C. Foreign material in brine | D. Stop water supplying and restart        |
|     |                   | valve.                       | or install liquid level controller in salt |
|     |                   | D. Not install liquid level  | tank when power restored.                  |
|     |                   | controller and power failure | E. Repair or replace liquid level          |
|     |                   | in brine status.             | controller.                                |
|     |                   | E. Brine refill is           |                                            |
|     |                   | uncontrolled                 |                                            |
|     | 8. Pressure lost  |                              | A. Clean the water supply pipe.            |
|     | or the pipe       | A. Iron scale in the water   | B. Clean valve and add resin               |
|     | rusted.           | supply pipe.                 | cleaning chemical, increase                |
|     |                   | B. Iron scale accumulated    | frequency of regeneration.                 |
|     |                   | in the softener.             | C. Check backwash, brine draw and          |
|     |                   | C. Fouled resin bed.         | brine tank refill. Increase frequency      |
|     |                   | D. Too much iron in the raw  | of regeneration and backwash time.         |
|     |                   | water.                       | D. Iron removal equipment is               |
|     |                   |                              | required to install before softening.      |
|     | 9.Resin           | A. Air in water system.      | A. Empty the air from the system.          |
|     | discharged        | B. Strainer broken.          | B. Replace new strainer.                   |
|     | through drain     | C. Large drain flow rate     | C. Check and adjust proper drain           |
|     | pipe              | when backwash.               | rate.                                      |
|     |                   | A. Locating signal wire      |                                            |
|     |                   | breakdown.                   | A. Check and connect locating              |
|     | 10. Control valve | B. Controller is faulty.     | signal wire.                               |
|     | cycle             | C. Foreign material stuck    | B. Replace controller.                     |
|     | continuously.     | the driving gear.            | C. Take out foreign material.              |
|     |                   | D. Time of regeneration      | D. Check program setting and reset.        |
|     |                   | steps were set to zero.      |                                            |
|     |                   |                              | A. Check and repair valve body or          |
| P文i | 说明书编号没有改过         | 来 ernal valve leaks.         | replace it.                                |
|     | continuously      | B. Power off when in         | B. Adjust valve to service position or     |
|     |                   | backwash or fast rinse.      | turn off bypass valve and restart          |
|     |                   |                              | when electricity supply.                   |
| 中文  | :说明书编号没有改述        | t <del>来</del>               |                                            |

Ħ

|                     | A. Water pressure is too      |                                        |
|---------------------|-------------------------------|----------------------------------------|
|                     | low or not stable.            |                                        |
|                     | B. Injector is plugged or     | A. Increase water pressure.            |
| 12. Interrupted     | damaged.                      | B. Clean or replace injector.          |
| or irregular brine. | C. Air in resin tank.         | C. Check and find the reason.          |
|                     | D. Floccules in resin tank    | D. Clean the floccules in resin tank.  |
|                     | during up-flow                |                                        |
|                     | regeneration.                 |                                        |
|                     | A. Foreign material in valve  |                                        |
|                     | which makes valve can't be    | A Clean foreign material in valve      |
|                     | closed completely.            | body                                   |
|                     | B. Hard water mixed in        | B Change valve core or sealing         |
| 13. Water flows     | valve body.                   | ring.                                  |
| out from drain or   | C. Water pressure is too      | C. Reduce water pressure or use        |
| brine pipe after    | high which results in valve   | pressure release function.             |
| regeneration.       | not getting the right         | D. Add the check valve, solenoid       |
|                     | position.                     | valve on outlet pipeline, or install a |
|                     | D. Control valve is in        | liquid level controller in the brine   |
|                     | backwash status, the outlet   | tank.                                  |
|                     | line and brine line are       |                                        |
|                     | connected.                    |                                        |
|                     | A. Foreign material in        |                                        |
|                     | injector or injector fails to |                                        |
| 14. Salt water in   | work.                         | A. Clean and repair injector.          |
| outlet pipe.        | B. Brine valve cannot be      | B. Repair brine valve and clean it.    |
|                     | shut-off.                     | C. Extend fast rinse time.             |
|                     | C. Fast rinse time is too     |                                        |
|                     | short                         |                                        |
|                     | A. Regenerate not             | A. Regenerate according to right       |
| 15. Water           | properly.                     | way.                                   |
| capacity            | B. Fouled resin bed.          | B. Increase backwash flow rate and     |
| decreases.          | C. Softener setting is not    | time, clean or change resin.           |
|                     | proper.                       | C. According to the test of outlet     |

| D. Ra     | v water     | quality | water, recount and reset.            |     |
|-----------|-------------|---------|--------------------------------------|-----|
| deteriora | ited.       |         | D. Regenerate unit by manu           | al  |
| E. Impe   | ller of flo | w meter | temporarily, then reset regeneration | on  |
| has alrea | ady gotten  | stuck.  | cycle.                               |     |
|           |             |         | E. Disassemble flow meter an         | nd  |
|           |             |         | clean it or replace a new flow mete  | er. |

### **B.Controller Fault**

| Problem                                                     | Cause                                                                                                    | Correction                                                                                                    |  |
|-------------------------------------------------------------|----------------------------------------------------------------------------------------------------|----------------------------------------------------------------------------------------------------|--|
| 1. Indictors<br>display on front<br>panel are<br>incorrect. | <ul> <li>A. Wire of display board with control board fails to work.</li> <li>B. Control board damaged.</li> <li>C. Transformer damaged.</li> <li>D. Electrical service is not stable.</li> </ul>                                                                                | <ul> <li>A. Check and replace the wire.</li> <li>B. Replace control board.</li> <li>C. Check and replace transformer.</li> <li>D. Check and adjust electrical service.</li> </ul>                              |  |
| 2. No display on display board.                             | <ul><li>A. Wire of display board with control board fails to work.</li><li>B. Display board damaged.</li><li>C. Control board damaged.</li><li>D. Electricity is interrupted.</li></ul>                                                                                         | <ul><li>A. Check and replace wire.</li><li>B. Replace display board.</li><li>C. Replace control board.</li><li>D. Check electricity.</li></ul>                                                                 |  |
| 3. E1 Flashes                                               | <ul> <li>A. Wire of locating board with control board fails to work.</li> <li>B. Locating board damaged.</li> <li>C. Mechanical driven failure.</li> <li>D. Control board damaged.</li> <li>E. Wire of motor with control board is fault.</li> <li>F. Motor damaged.</li> </ul> | <ul> <li>A. Replace wire.</li> <li>B. Replace locating board.</li> <li>C. Check and repair mechanical part.</li> <li>D. Replace control board.</li> <li>E. Replace wire.</li> <li>F. Replace motor.</li> </ul> |  |
| 4. E2 Flashes                                               | <ul><li>A. Optocoupler on locating board damaged.</li><li>B. Wire of locating board with control board fails to work.</li></ul>                                                                                                    | <ul><li>A. Replace locating board.</li><li>B. Replace wire.</li><li>C. Replace control board.</li></ul>                                                                                                    |  |

|     |      |    |    | C. Control board damaged. |                           |
|-----|------|----|----|---------------------------|---------------------------|
| 5.  | E3   | or | E4 | A Control board domogod   | A Roplage control board   |
| Fla | shes |    |    | A. Control board damaged. | A. Replace control board. |

## 3.8. Assembly & Parts

Construction figure of 82602ED, 82602FD (Take H type for example)

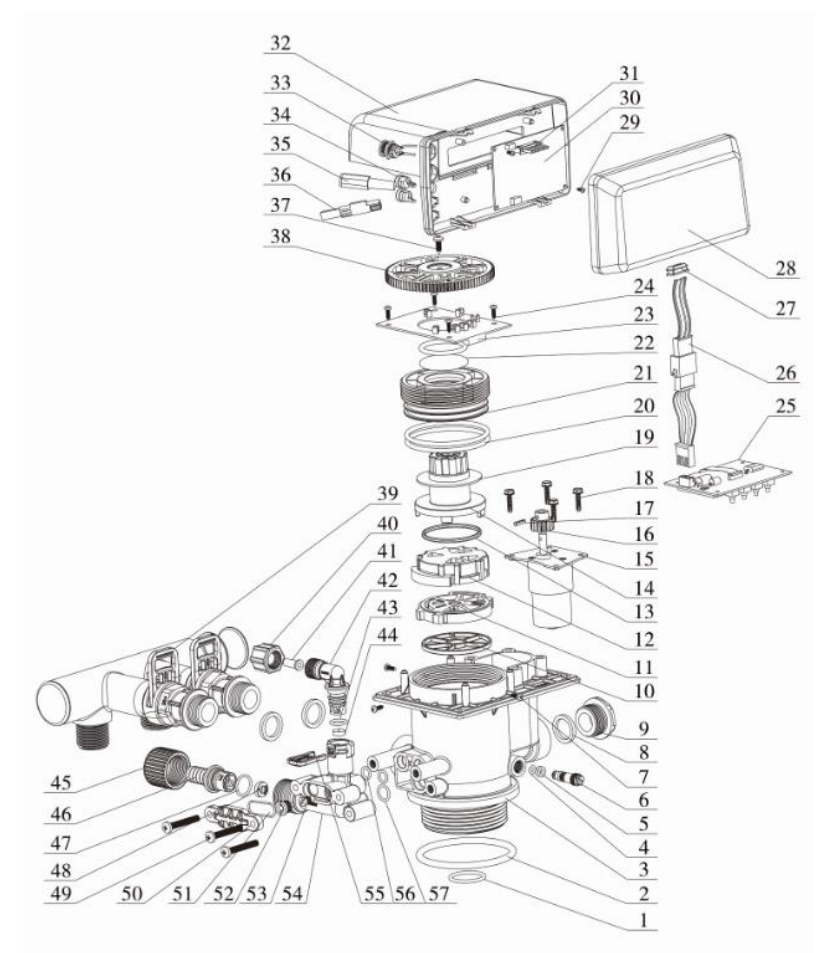

### Valve Body Components:

| ltem<br>No. | Description            | Part No. | Quantity |
|-------------|------------------------|----------|----------|
| 1           | O-ring                 | 8378078  | 1        |
| 2           | O-ring                 | 8378143  | 1        |
| 3           | Valve Body             | 5022087  | 1        |
| 4           | O-ring                 | 8378183  | 1        |
| 5           | O-ring                 | 8378174  | 2        |
| 6           | Adjust Screw           | 8906002  | 1        |
| 7           | Screw, Cross           | 8909008  | 3        |
| 8           | Seal Washer            | 8371019  | 3        |
| 9           | Plug                   | 8323005  | 1        |
| 10          | Seal Ring              | 8370098  | 1        |
|             | Fixed Disk (86602ED)   | 8469062  | 1        |
| 11          | Fixed Disk (86602FD)   | 8469069  | 1        |
| 12          | Moving Disk            | 8459062  | 1        |
| 13          | Moving Seal Ring       | 8370064  | 1        |
| 14          | Shaft                  | 8258013  | 1        |
| 15          | Motor                  | 6158078  | 1        |
| 16          | Small Gear             | 8241015  | 1        |
| 17          | Pin                    | 8993003  | 1        |
| 18          | Screw, Cross           | 8909016  | 4        |
| 19          | Anti-friction Washer   | 8216011  | 1        |
| 20          | O-ring                 | 8378111  | 2        |
| 21          | Fitting Nut            | 8092011  | 1        |
| 22          | O-ring                 | 8378195  | 2        |
| 23          | Locating Board         | 6380039  | 1        |
| 24          | Screw, Cross           | 8909008  | 4        |
| 25          | Display Board          | 6381006  | 1        |
| 26          | Wire for Display Board | 5512004  | 1        |
| 27          | Plug                   | 8323037  | 1        |
| 28          | Front Cover            | 8300026  | 1        |

| 29 | Screw, Cross                      | 8909004 | 2 |
|----|-----------------------------------|---------|---|
| 30 | Control Board                     | 6382167 | 1 |
| 31 | Wire for Locating Board           | 5511014 | 1 |
| 32 | Dust Cover                        | 8005024 | 1 |
| 33 | Wire for Water Leakage Protection | 5513044 | 1 |
| 34 | Cable Clip                        | 8126004 | 2 |
| 35 | Wire for Power                    | 5513003 | 1 |
| 36 | Probe Wire                        | 6386014 | 1 |
| 37 | Screw, Cross                      | 8909013 | 1 |
| 38 | Gear                              | 8241039 | 1 |
| 39 | Meter Type Bypass Valve           | 2974124 | 1 |
| 40 | Hexagonal Nut                     | 8940001 | 1 |
| 41 | Filter Net                        | 5336011 | 1 |
| 42 | Connector                         | 8458073 | 1 |
| 43 | O-ring                            | 8378169 | 1 |
| 44 | Brine Line Flow Control           | 8468075 | 1 |
| 45 | Animated Nut                      | 8945025 | 1 |
| 46 | Connector                         | 8458064 | 1 |
| 47 | O-ring                            | 8378179 | 1 |
| 48 | Drain Line Flow Control           | 8468043 | 1 |
| 49 | Screw, Cross                      | 8902017 | 3 |
| 50 | Cover of Injector                 | 8315039 | 1 |
| 51 | O-ring                            | 8378209 | 1 |
| 52 | Nozzle, Injector                  | 8454001 | 1 |
| 53 | Throat, Injector                  | 8467001 | 1 |
| 54 | Injector Body                     | 8008012 | 1 |
| 55 | Clip                              | 8270010 | 1 |
| 56 | O-ring                            | 8378016 | 2 |
| 57 | O-ring                            | 8378012 | 1 |

Construction figure and part No. of meter type bypass valve 41302L:

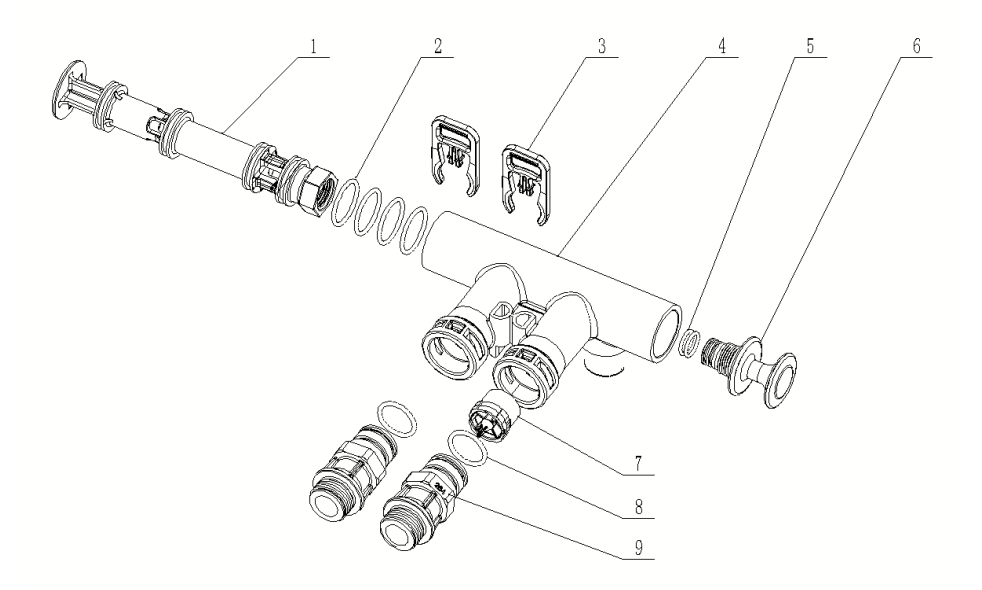

| Item | Description | Dort No  | Quantity |
|------|-------------|----------|----------|
| No.  | Description | Part NO. | Quantity |
| 1    | Piston      | 8450001  | 1        |
| 2    | O-ring      | 8378220  | 4        |
| 3    | Clip        | 8270008  | 2        |
| 4    | Valve Body  | 8022247  | 1        |
| 5    | O-ring      | 8378037  | 2        |
| 6    | Handle      | 8253013  | 1        |
| 7    | Impeller    | 5295012  | 1        |
| 8    | O-ring      | 8378064  | 2        |
| 9    | Connector   | 8458284  | 2        |

Flow Meter Connector & Animated Connector:

If choose the products without bypass valve, the flow meter is optional.

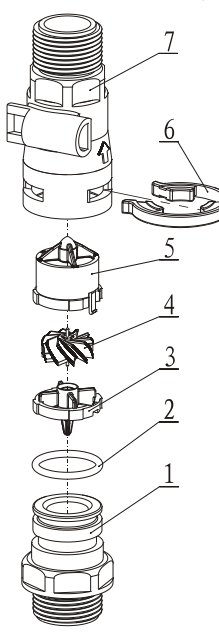

5447020 Flow Meter

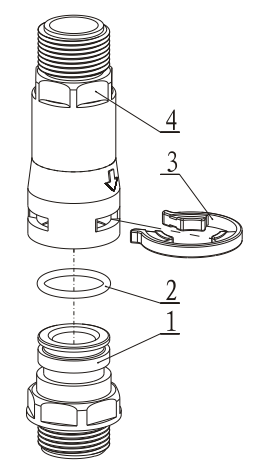

5457003 Animated Connector

| 5447020 Flow Meter |                       |          |          |  |
|--------------------|-----------------------|----------|----------|--|
| Item<br>No.        | Description           | Part No. | Quantity |  |
| 1                  | Connector             | 8458014  | 1        |  |
| 2                  | O-ring                | 8378064  | 1        |  |
| 3                  | Impeller<br>Supporter | 5115023  | 1        |  |
| 4                  | Impeller              | 5436013  | 1        |  |
| 5                  | Impeller<br>Supporter | 5115024  | 1        |  |
| 6                  | Clip                  | 8270005  | 1        |  |
| 7                  | Shell                 | 8002006  | 1        |  |

| 5457003 Animated Connector |             |          |          |  |  |
|----------------------------|-------------|----------|----------|--|--|
| ltem<br>No.                | Description | Part No. | Quantity |  |  |
| 1                          | Connector   | 8458014  | 1        |  |  |
| 2                          | O-ring      | 8378064  | 1        |  |  |
| З                          | Clip        | 8270005  | 1        |  |  |
| 4                          | Connector   | 8458039  | 1        |  |  |
|                            |             |          |          |  |  |
|                            |             |          |          |  |  |
|                            |             |          |          |  |  |

### Construction figure of 82603FD

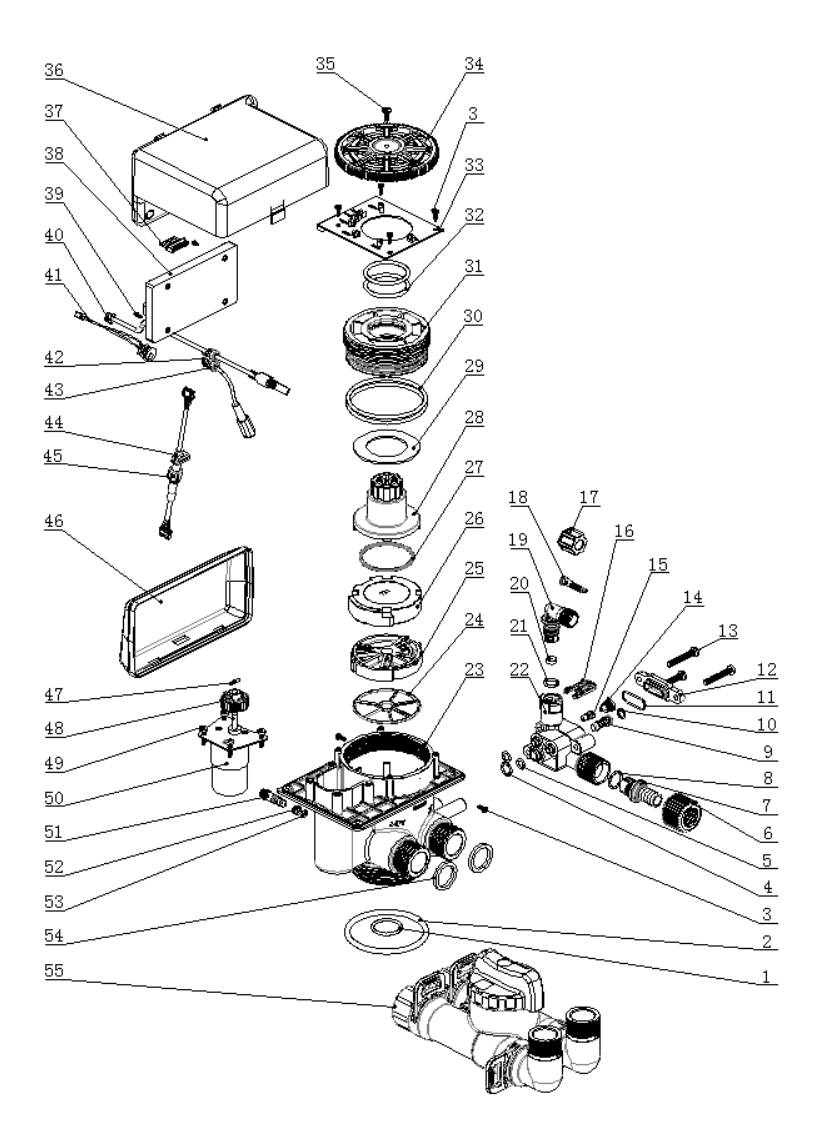

Valve Body Components:

| Item No. | Description             | Part No. | Quantity |
|----------|-------------------------|----------|----------|
| 1        | O-ring                  | 8378078  | 1        |
| 2        | O-ring                  | 8378143  | 1        |
| 3        | Screw, Cross            | 8909008  | 6        |
| 4        | O-ring                  | 8378012  | 1        |
| 5        | O-ring                  | 8378016  | 2        |
| 6        | Animated Nut            | 8945025  | 1        |
| 7        | Connector               | 8458064  | 1        |
| 8        | O-ring                  | 8378179  | 1        |
| 9        | Filter Net              | 5336008  | 1        |
| 10       | O-ring                  | 8378015  | 1        |
| 11       | O-ring                  | 8378209  | 1        |
| 12       | Cover of Injector       | 8315039  | 1        |
| 13       | Screw, Cross            | 8902017  | 3        |
| 14       | Nozzle, Injector        | 8454035  | 1        |
| 15       | Throat, Injector        | 8467027  | 1        |
| 16       | Clip                    | 8270010  | 1        |
| 17       | Hexagonal Nut           | 8940001  | 1        |
| 18       | Filter Net              | 5336011  | 1        |
| 19       | Connector               | 8458073  | 1        |
| 20       | Brine Line Flow Control | 8468075  | 1        |
| 21       | O-ring                  | 8378169  | 1        |
| 22       | Injector Body           | 8008021  | 1        |
| 23       | Valve Body              | 5022186  | 1        |
| 24       | Seal Ring               | 8370157  | 1        |
| 25       | Fixed Disk              | 8469120  | 1        |
| 26       | Moving Disk             | 8459111  | 1        |
| 27       | Moving Seal Ring        | 8370001  | 1        |
| 28       | Shaft                   | 8258053  | 1        |
| 29       | Anti-friction Washer    | 8216004  | 1        |
| 30       | O-ring                  | 8378128  | 2        |
| 31       | Fitting Nut             | 8092058  | 1        |
| 32       | O-ring                  | 8378184  | 2        |
| 33       | Locating Board          | 6380082  | 1        |
| 34       | Gear                    | 8241059  | 1        |
| 35       | Screw, Cross            | 8909013  | 1        |
| 36       | Dust Cover              | 8005091  | 1        |

| 37 | Wire of Locating Board              | 5511014 | 1 |
|----|-------------------------------------|---------|---|
| 38 | Control Board                       | 6382153 | 1 |
| 39 | Screw, Cross                        | 8909004 | 2 |
| 40 | Probe Wire                          | 6386014 | 1 |
| 41 | Wire of Water Leakage<br>Protection | 5513044 | 1 |
| 42 | Wire for Power                      | 5513003 | 1 |
| 43 | Cable Clip                          | 8126004 | 2 |
| 44 | Plug                                | 8323040 | 1 |
| 45 | Wire of Display Board               | 5512012 | 1 |
| 46 | Front Cover                         | 8300026 | 1 |
| 47 | Pin                                 | 8993003 | 1 |
| 48 | Small Gear                          | 8241003 | 1 |
| 49 | Screw, Cross                        | 8909044 | 4 |
| 50 | Motor                               | 6158011 | 1 |
| 51 | Adjust Screw                        | 8906002 | 1 |
| 52 | O-ring                              | 8378174 | 2 |
| 53 | O-ring                              | 8378183 | 1 |
| 54 | Seal Washer                         | 8371053 | 2 |
| 55 | Bypass Valve                        | 2974105 | 1 |

Construction figure and part No. of meter type bypass valve 41304L:

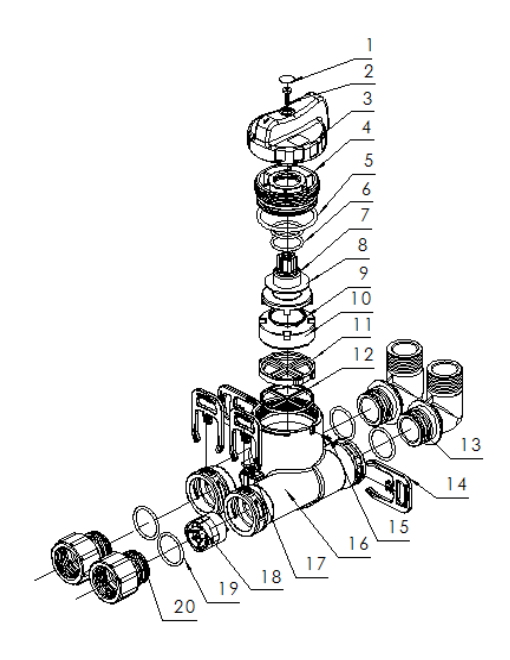

| Item No. | Description          | Part No. | Quantity |
|----------|----------------------|----------|----------|
| 1        | Label                | 8860024  | 1        |
| 2        | Screw, Cross         | 8909030  | 1        |
| 3        | Manual Wheel         | 8253078  | 1        |
| 4        | Fitting Nut          | 8092007  | 1        |
| 5        | O-ring               | 8378107  | 1        |
| 6        | O-ring               | 8378078  | 2        |
| 7        | Shaft                | 8258009  | 1        |
| 8        | Anti-friction Washer | 8216010  | 1        |
| 9        | Moving Seal Ring     | 8370120  | 1        |
| 10       | Moving Disk          | 8459083  | 1        |
| 11       | Fixed Disk           | 8469083  | 1        |
| 12       | Seal Ring            | 8370121  | 1        |
| 13       | Connector            | 8457034  | 2        |
| 14       | Clip                 | 8270004  | 4        |
| 15       | Screw, Cross         | 8909005  | 1        |
| 16       | Valve Body           | 8022240  | 1        |
| 17       | Plug                 | 8326036  | 1        |
| 18       | Impeller             | 5295011  | 1        |
| 19       | O-ring               | 8378178  | 4        |
| 20       | Animated Nut         | 8945001  | 2        |

Flow Meter Connector & Animated Connector:

If choose the products without bypass valve, the flow meter is optional.

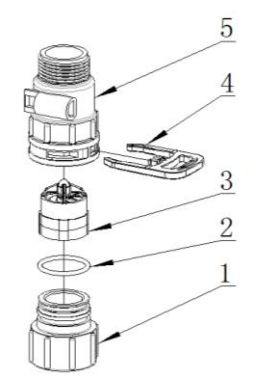

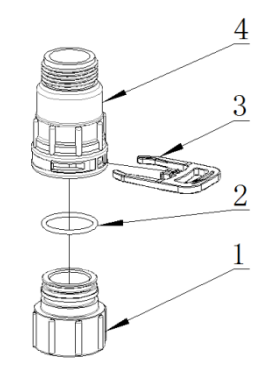

5447118 Flow Meter

5457002 Animated Connector

| 5447118 Flow Meter |              |          |   |  |  |  |
|--------------------|--------------|----------|---|--|--|--|
| ltem<br>No.        | Description  | Quantity |   |  |  |  |
| 1                  | Animated Nut | 8945001  | 1 |  |  |  |
| 2                  | O-ring       | 8378081  | 1 |  |  |  |
| 3                  | Impeller     | 5295011  | 1 |  |  |  |
| 4                  | Clip         | 8270004  | 1 |  |  |  |
| 5                  | Shell        | 8002001  | 1 |  |  |  |

| 5457002 Animated Connector |              |          |   |  |  |
|----------------------------|--------------|----------|---|--|--|
| ltem<br>No.                | Description  | Quantity |   |  |  |
| 1                          | Animated Nut | 8945001  | 1 |  |  |
| 2                          | O-ring       | 8378081  | 1 |  |  |
| 3                          | Clip         | 8270004  | 1 |  |  |
| 4                          | Connector    | 8458038  | 1 |  |  |
|                            |              |          |   |  |  |

# 4.Warranty Card

### Dear client:

This warranty card is the guarantee proof of Runxin brand multi-functional flow control valve. It is kept by client self. You could get the after-sales services from the supplier which is appointed by Runxin manufacturer. Please keep it properly. It couldn't be retrieved if lost. It couldn't be repaired free of charge under the below conditions:

1. Guarantee period expired. (One year)

2. Damage resulting from using, maintenance, and keeping that are not in accordance with the instruction.

3. Damage resulting from repairing not by the appointed maintenance personnel.

4. Content in guarantee proof is unconfirmed with the label on the real good or be altered.

5. Damage resulting from force majeure.

| Product   | 人 調新 Multi-functional Flow Control Valve |             |         |        |      |       |        |  |
|-----------|------------------------------------------|-------------|---------|--------|------|-------|--------|--|
| Name      | RONXIN                                   | for Water T | reatmen | t Syst | tems |       |        |  |
| Madal     |                                          |             |         | Cod    | е    | of    |        |  |
| woder     |                                          |             |         | Valv   | e Bo | dy    |        |  |
| Purchase  |                                          |             |         |        |      |       |        |  |
| Company   |                                          |             |         | Tel/0  | Cel. |       |        |  |
| Name      |                                          |             |         |        |      |       |        |  |
| Problem   |                                          |             |         |        |      |       |        |  |
| Solution  |                                          |             |         |        |      |       |        |  |
| Date of   |                                          | Date of     |         |        | Mai  | ntena | ance   |  |
| Repairing |                                          | Examination |         |        | Mar  | n Sig | nature |  |

When product needs warranty service, please contact with your direct supplier firstly, after got permission, then fill in the below content and send this card together with the product to the appointed suppliers or Runxin company.

| End-user |          |  |
|----------|----------|--|
| Company  | Tel/Cel. |  |
| Name     |          |  |
| Purchase | Tel/Cel. |  |

| Company       |                  |                |                    |                     |           |
|---------------|------------------|----------------|--------------------|---------------------|-----------|
| Name          |                  |                |                    |                     |           |
| Model         |                  |                | Code of Valve Body |                     |           |
| Tank Size φ × |                  | Resin Volume L |                    | Raw Water Hardness  |           |
|               |                  |                |                    | mmol/L              |           |
| Water Source  | : Ground-water 🗆 | Water          | Treatment          |                     |           |
|               |                  | Capacity       |                    | Backwash            | Time min. |
|               |                  | m <sup>3</sup> |                    |                     |           |
| Brine & Slow  | Rinse Time       | Brine R        | efill Time         | Foot Dingo Timo min |           |
| min.          |                  | min.:sec.      |                    | rasi rinse          |           |
|               |                  |                |                    |                     |           |
| Problem       |                  |                |                    |                     |           |
| Description   |                  |                |                    |                     |           |

WENZHOU RUNXIN MANUFACTURING MACHINE CO., LTD.

ADD.: NO.169, RUNXIN ROAD, SHANFU TOWN, WENZHOU, ZHEJIANG, CHINA.

TEL.: 0086-577-88630038, 88576512, 85956057

FAX: 0086-577-88633258

E-MAIL: <u>sales@run-xin.com</u>

http://www.run-xin.com

Rev.A.2108